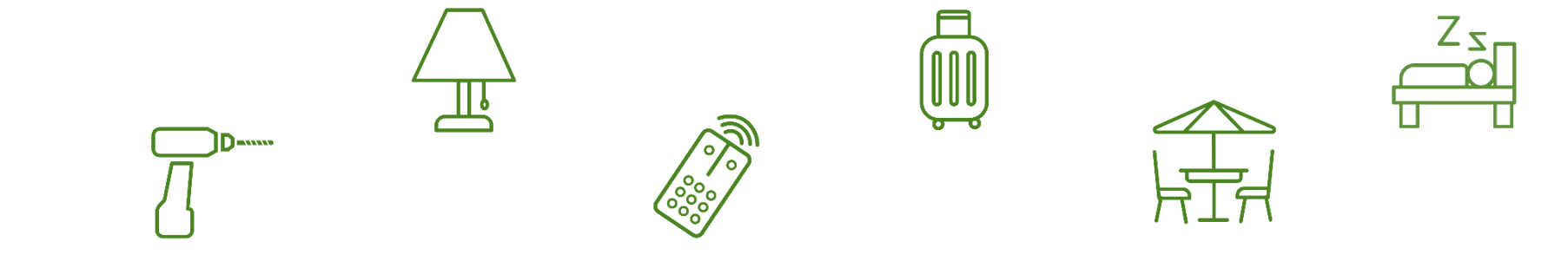

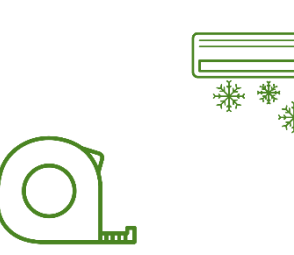

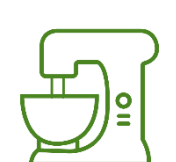

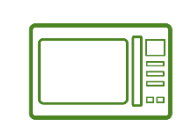

0

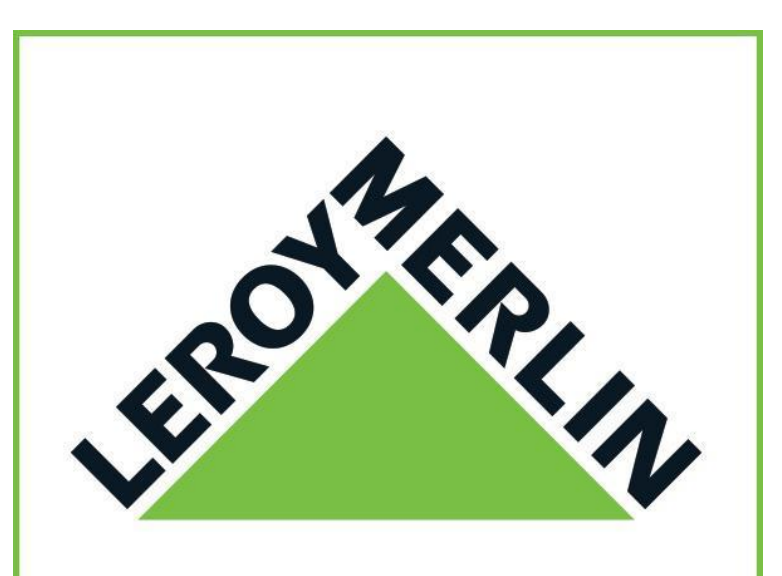

### MARKETPLACE

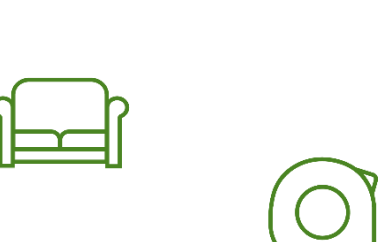

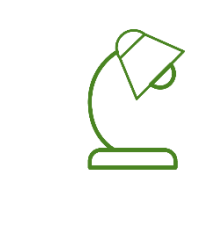

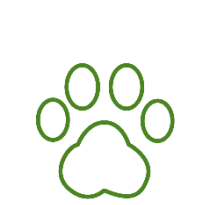

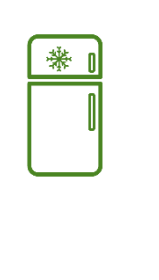

Manual

da Mirakl

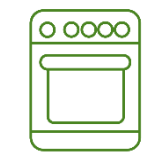

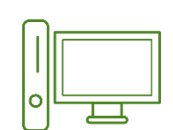

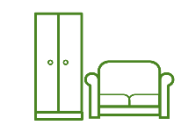

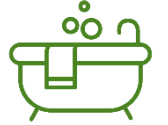

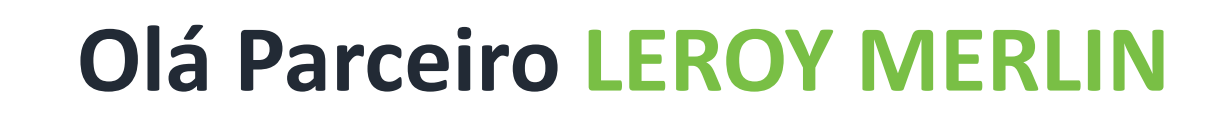

Nesse manual, nossa proposta é ajuda-lo a mexer com mais facilidade na nossa plataforma – a Mirakl.

Aqui vocês encontrarão informações sobre todos os processos e explicações que auxiliarão no dia a dia, com o objetivo de tirar todas as possíveis dúvidas e acelerar os processos, para que nossos parceiros tenham total independência para realizar os processos dentro da plataforma.

Bom, vamos lá?

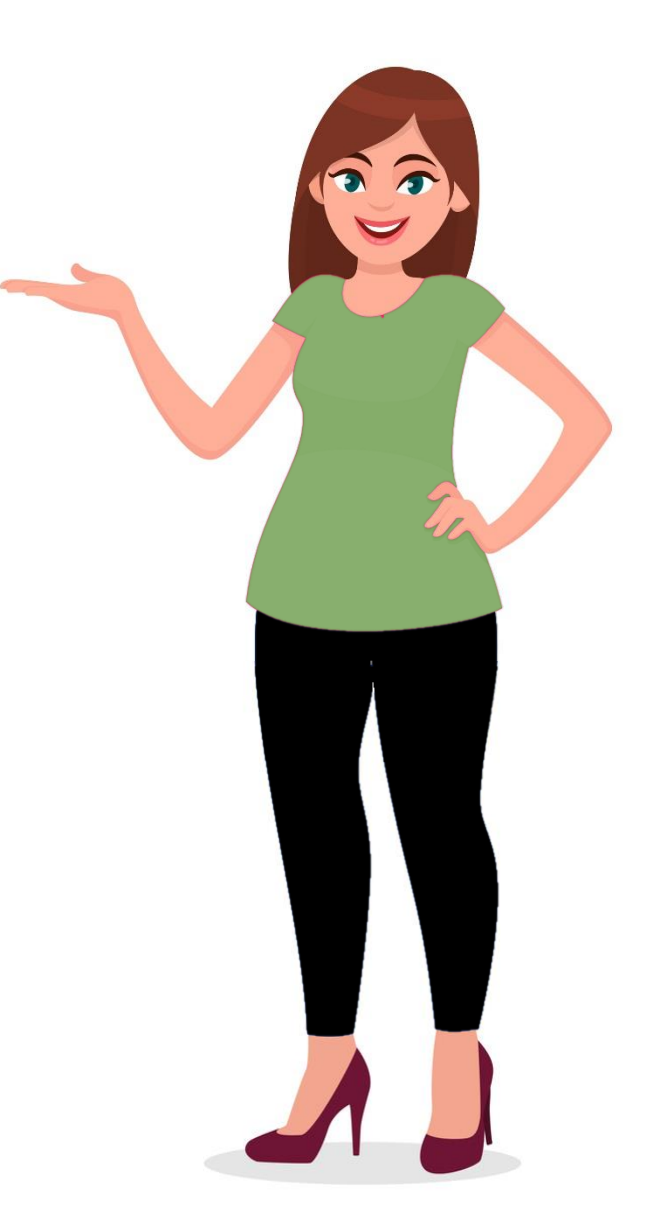

### **Sumário**

01. Como entrar e sair da Mirakl

Conta criada, login, como sair, esqueceu a senha;

### 02. Entenda o dashboard

Principais informações;

### **03.** As primeiras configurações

Geral da loja, criar usuário, excluir usuário, outras configurações;

### **04. Cadastrando seus produtos e ofertas**

Diferença entre produto e oferta, sem erros no cadastro, criar manualmente os produtos, criar produtos por planilha, entenda os status, edição manual de produtos, criar ofertas, informações adicionais sobre ofertas, gerenciamento de ofertas, preço promocional, erros em cadastro de ofertas, planilhas cadastradas, ofertas duplicadas;

### 05. Pós venda

Gerenciamento de pedidos, status dos pedidos, prazos de aceitação, atualização de status, incidentes, reembolso, gerenciamento de mensagens, como enviar e responder mensagens, prazos para chamados, KPI de qualidade;

### 06. Financeiro

Histórico de transações, documentos contábeis: faturas, pedidos e transações, ciclos de pagamento.

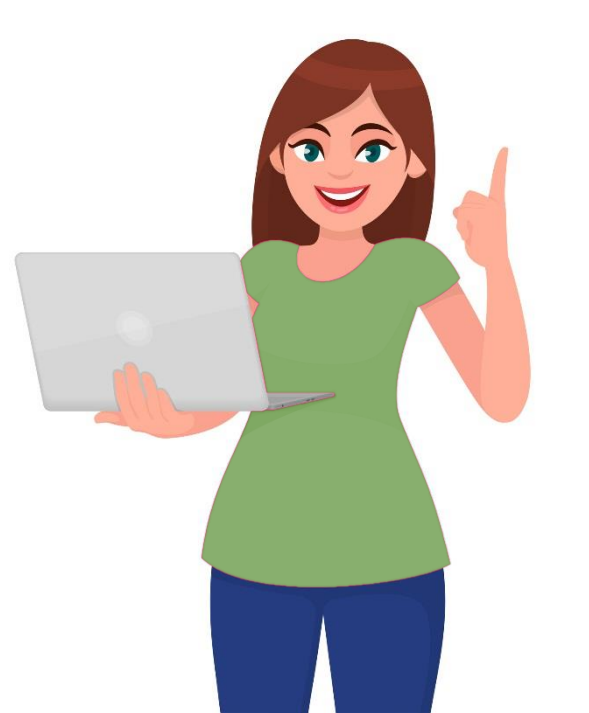

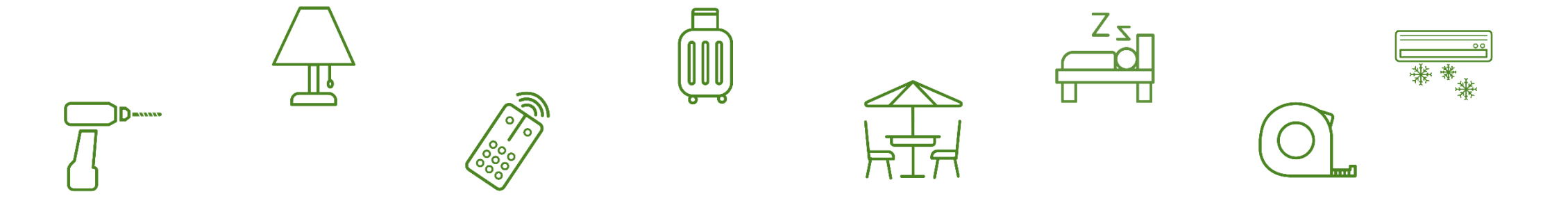

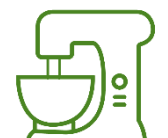

# **01.** Como entrar e sair da Mirakl

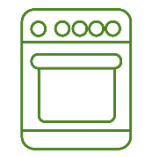

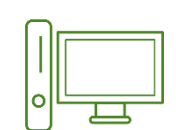

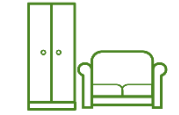

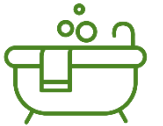

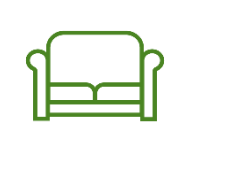

Ο

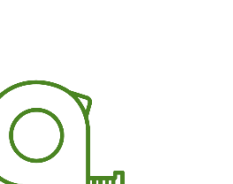

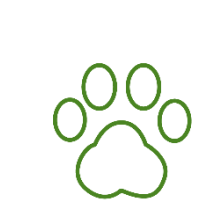

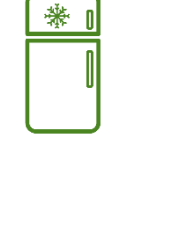

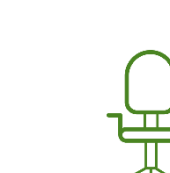

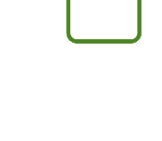

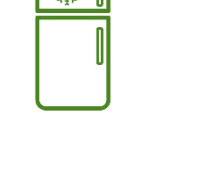

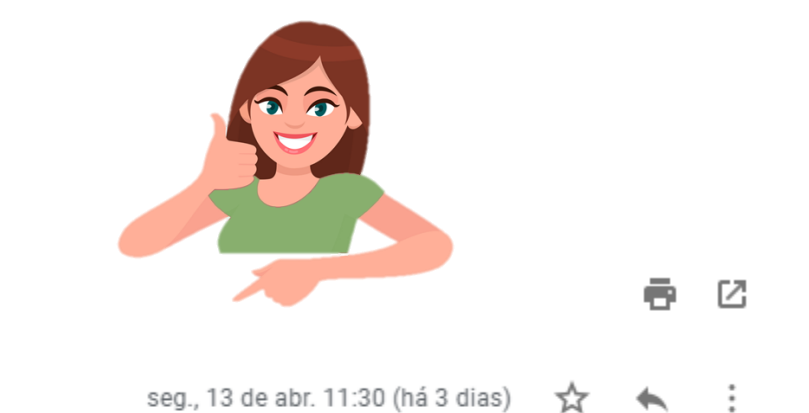

### Sua conta Leroy Merlin Brasil foi criada. Caixa de entrada ×

| _ |
|---|
|   |
| _ |
|   |

nao-responder@leroymerlin.com.br

para mim 🔻

Olá,

Felicitações! A sua conta foi criada com êxito.

Seu nome de usuário é: cdamas@leroymerlin.com.br

É extremamente aconselhado que você defina uma nova senha: <u>https://leroymerlinbr2-dev.mirakl.net/mmp/reset-password/reset?key=03e92ae7-95ff-4e9d-aee5-50be347ed30c</u>

Agradecemos pela confiança.

A equipe de Leroy Merlin Brasil https://marketplace-homolog.leroymerlin.com.br

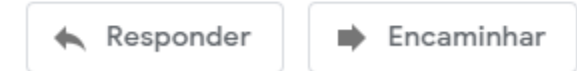

Você receberá um e-mail semelhante a este, informando que sua conta na Mirakl foi criada. Para acessar pela primeira vez, clique no link – destacado – e será direcionado ao site da nossa plataforma.

|                     | ROR                                     |
|---------------------|-----------------------------------------|
|                     | V VI                                    |
|                     |                                         |
| Senh                | a <mark>esquecida</mark>                |
| and interest of the | to de 8 caracteres, com Um digito e Uma |
| letra r             | ninúscula                               |
| letra r             | Sua senha                               |
| letra r             | Sua senha<br>Confirmar senha            |

Aqui você definirá a sua senha. Preencha os campos e clique em Redefinir senha. E então sua conta será criada!

### Como entrar na sua conta

| EROYARIA                                                                         |
|----------------------------------------------------------------------------------|
| Login<br>1 marketplace@leroymerlin.com.br<br>Dana ontrar na cua conta            |
| Bara entrar ha sua conta,<br>basta colocar o e-mail do<br>usuário e a sua senha. |
| ✓ Permanecer logado Convictor © 20201 Podo, colocionar, a oncão, do              |
| Copyright © 2020 ) Pode selecionar a opção de permanecer logado.                 |

### Como sair da sua conta

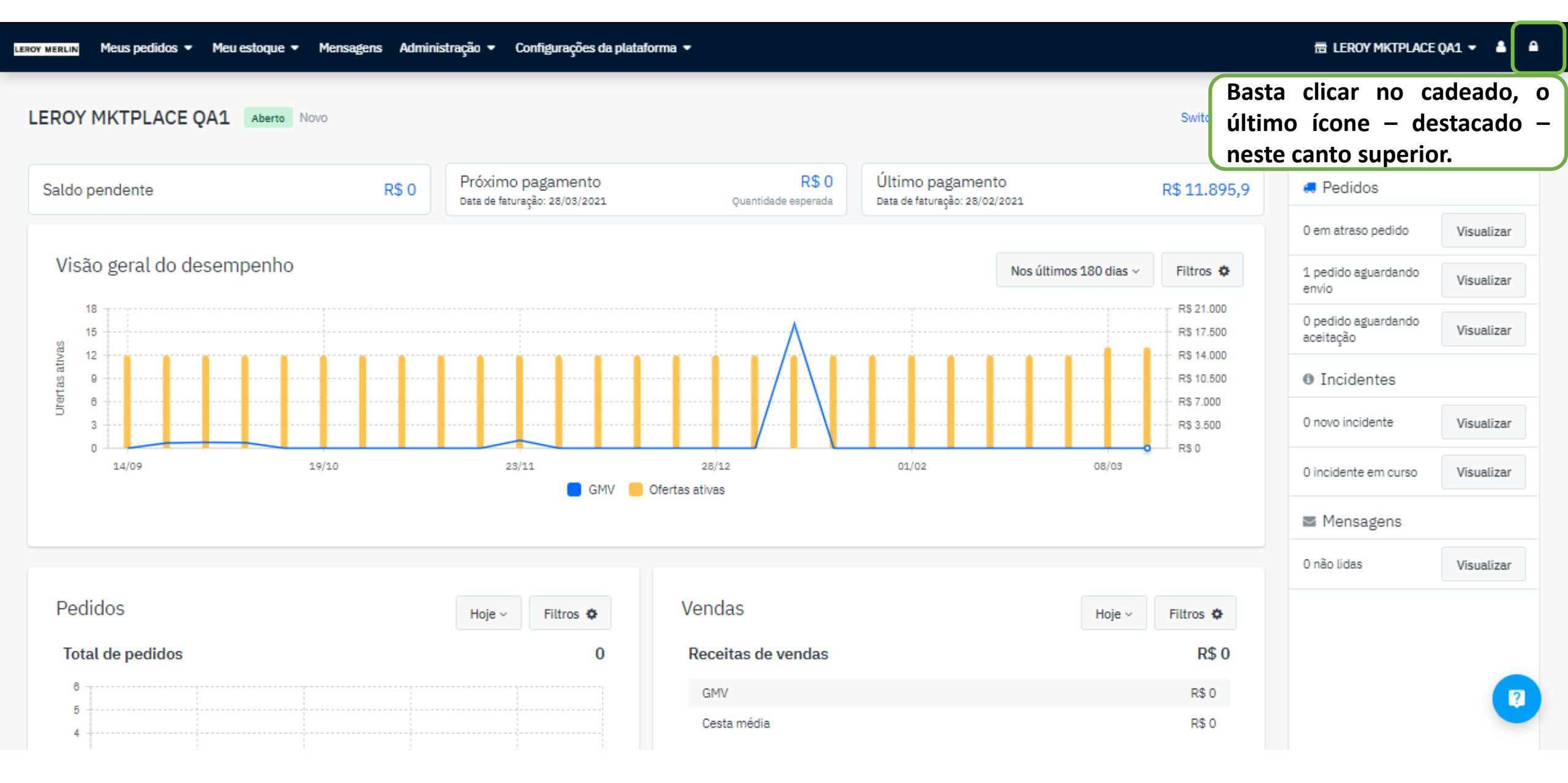

# Esqueceu sua senha? A gente ajuda

| Logi        | LEROY MERLIN                                            |
|-------------|---------------------------------------------------------|
| Logi        | manifestel acc@lessement/in come br                     |
|             | marketplacetoeroymentin.com.br                          |
| 8           |                                                         |
| Esque       | aceu sua senha?                                         |
|             | Selecione "Esqueceu sua<br>senha" para ser direcionado. |
| Copyright C | 2020 Mirakl Mirakl MP                                   |

| ŝ               | EROYS                                        | ERLIN                                  |
|-----------------|----------------------------------------------|----------------------------------------|
| Senha           | esquecida                                    |                                        |
| Uma n<br>de e-n | nensagem será envia<br>nail para alterar sua | ada ao seu endereço<br>senha           |
| 000             | Seu e-mail                                   |                                        |
|                 | Envie<br>Cance                               | ar.<br>etar                            |
| Copyright ©     | 2020 Mirakl                                  | Digite seu e-mail, e selecione enviar. |

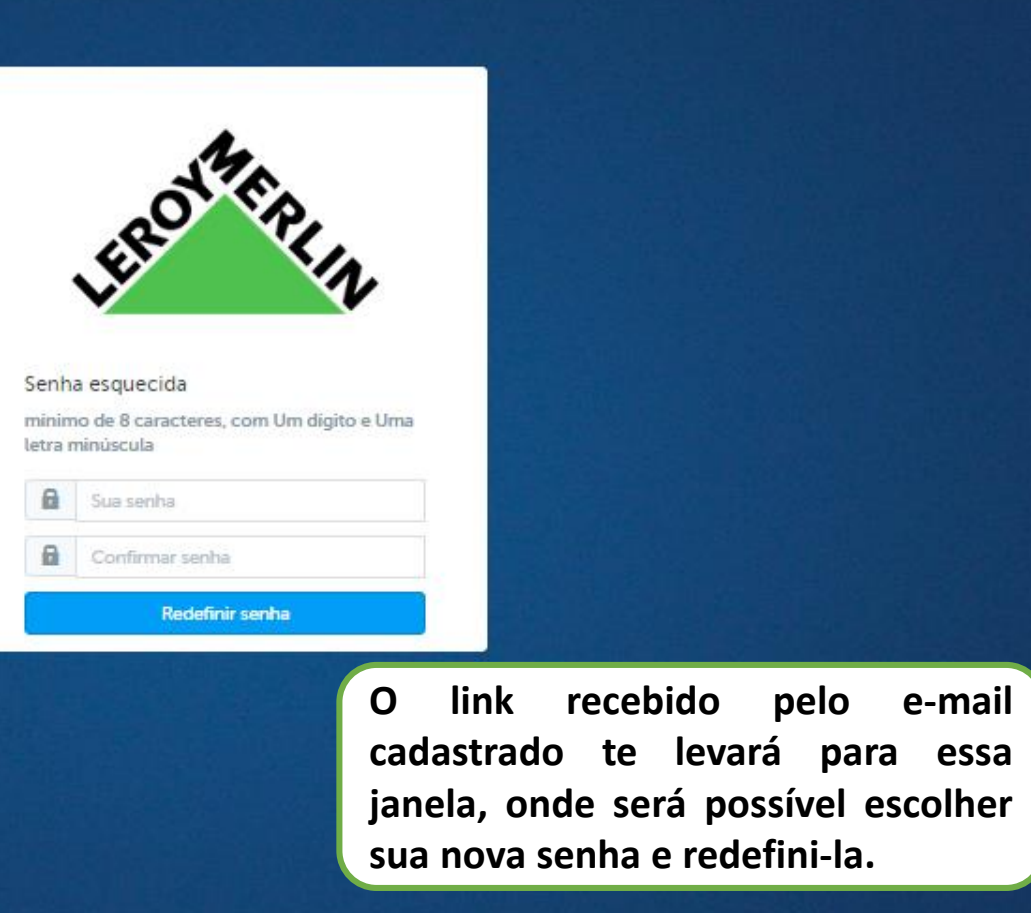

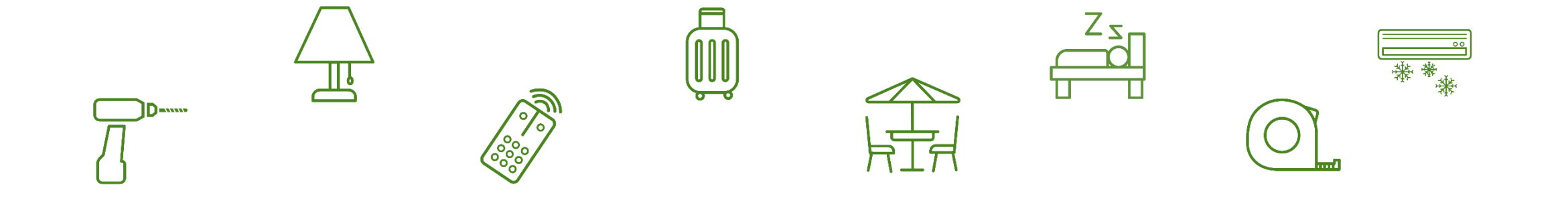

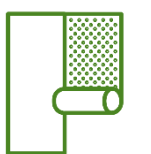

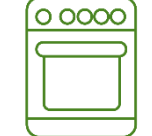

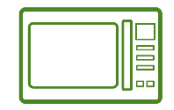

0

# 02. Entenda o Dashboard

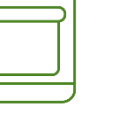

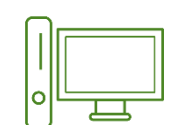

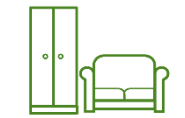

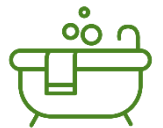

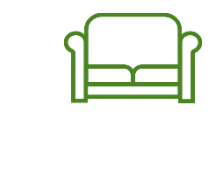

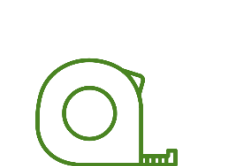

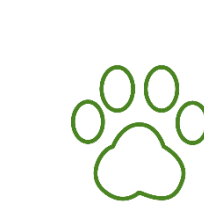

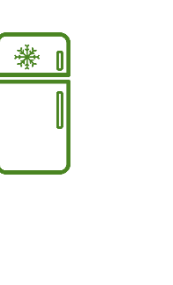

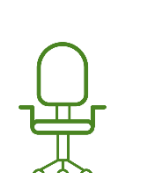

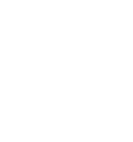

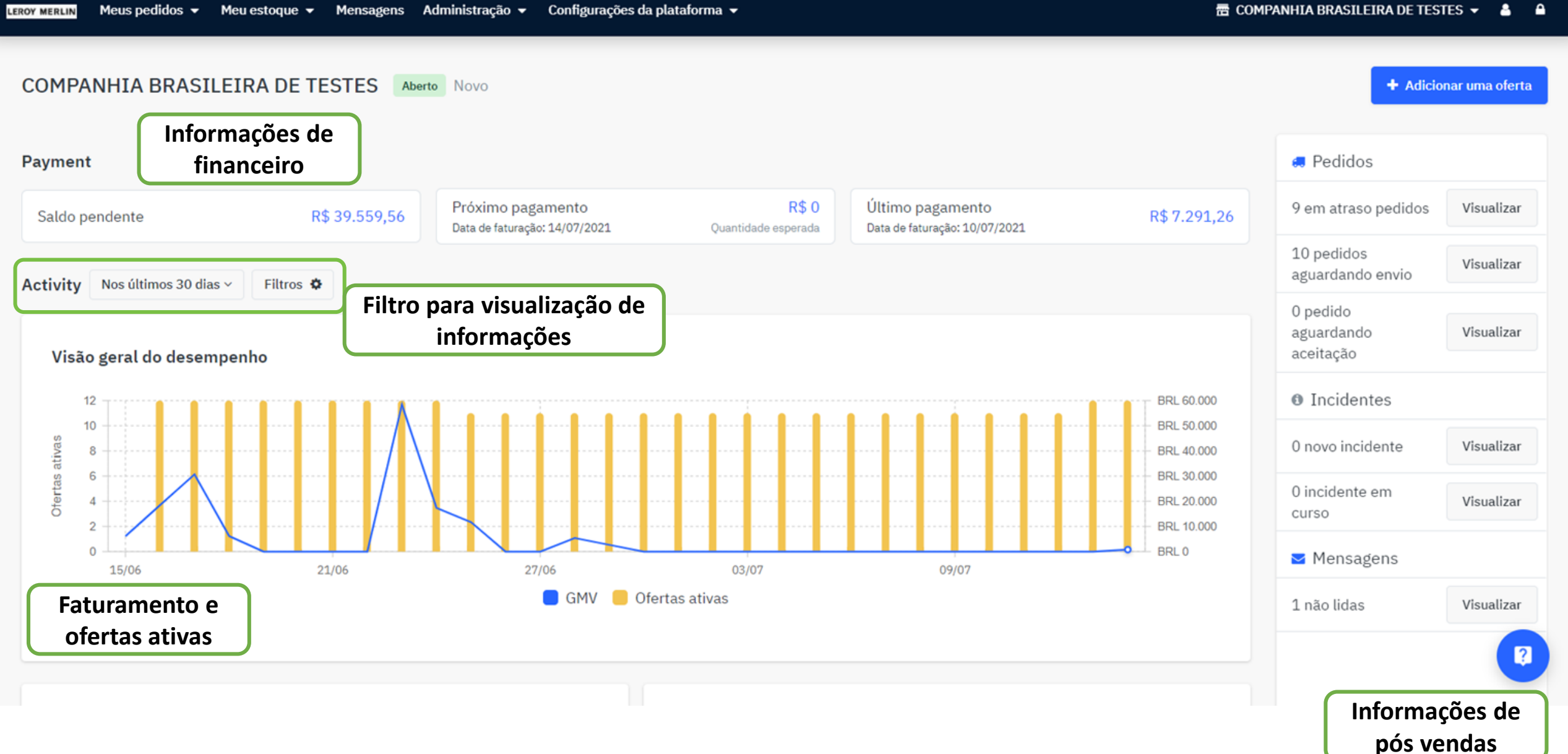

#### 📅 COMPANHIA BRASILEIRA DE TESTES 👻 ^

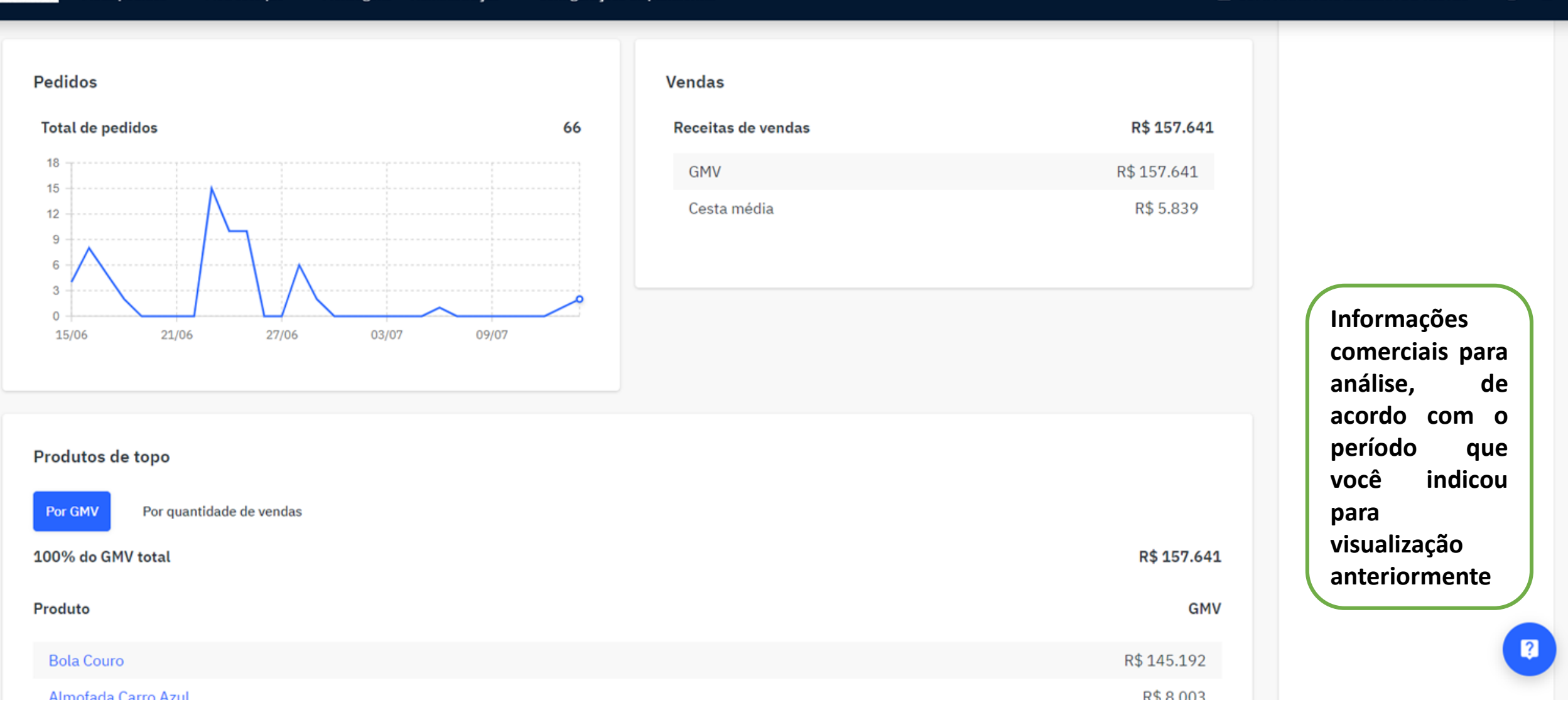

#### 📅 COMPANHIA BRASILEIRA DE TESTES 👻 🛔 🔒

|                                                             |             |                    | D# 445 400  |                                                    |
|-------------------------------------------------------------|-------------|--------------------|-------------|----------------------------------------------------|
| Bola Couro                                                  |             |                    | R\$ 145.192 |                                                    |
| Almofada Carro Azul                                         |             |                    | R\$ 8.003   |                                                    |
| Sony Playstation 5                                          |             |                    | R\$ 4.279   | Painel de                                          |
| Kit Mesa Jantar Eiffel                                      |             |                    | R\$167      | qualidade do<br>Quality Control<br>– nossa análise |
| ntrole de qualidade<br>Métrico                              | O seu valor | Métrico            | O seu valor | pela Mirakl. A<br>visualização<br>dos dados        |
|                                                             | 100%        | Tempo de aceitação | 4m          | também                                             |
| Taxa de aceitação                                           |             | Hora do envio      | 39m         | depende do                                         |
| Taxa de aceitação<br>Taxa de incidente                      | 0%          |                    |             |                                                    |
| Taxa de aceitação<br>Taxa de incidente<br>Taxa de reembolso | 0%<br>0%    | Tempo de resposta  | n/a         | periodo que                                        |

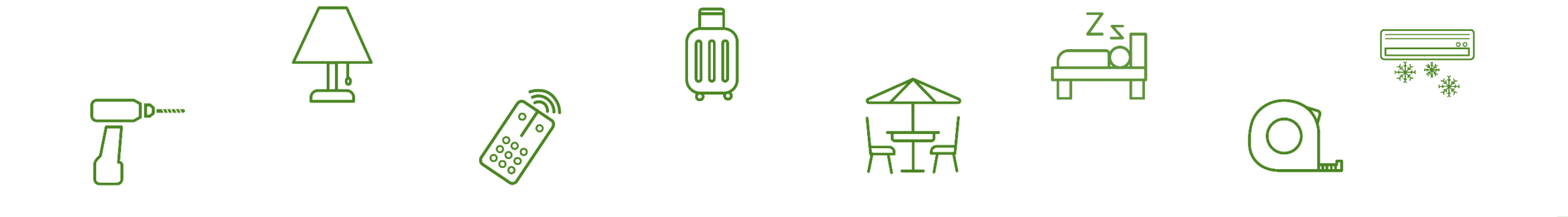

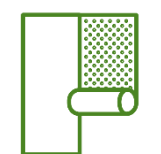

Ο

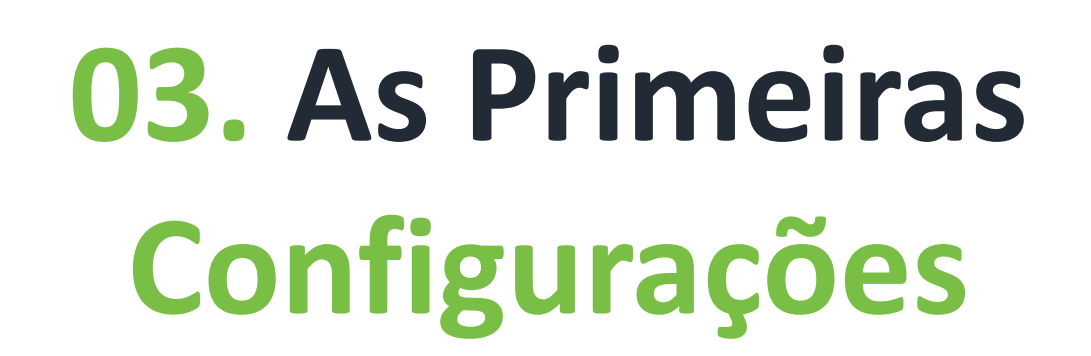

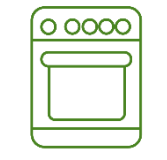

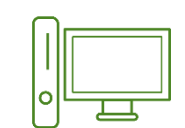

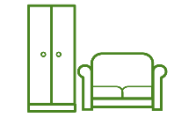

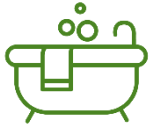

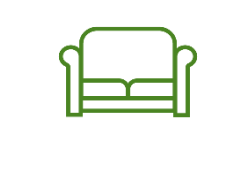

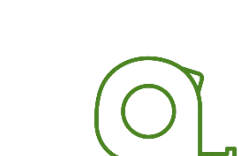

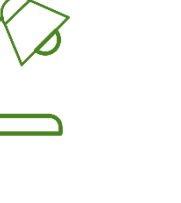

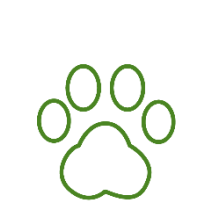

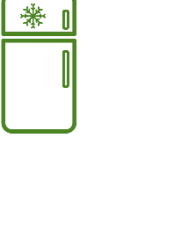

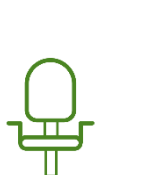

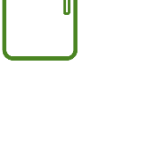

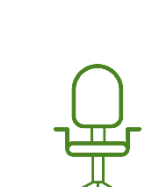

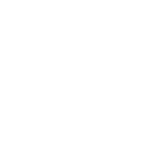

# Configurações gerais da sua loja

Oferter

|   |   | 1 |  |  |
|---|---|---|--|--|
| ] | 4 |   |  |  |
|   |   |   |  |  |
|   |   |   |  |  |
|   |   |   |  |  |

| IROF MERLIN Meus pedidos 🔻 Meu estoque 🔻 M                                                   | ensagens Administração 🕶 Configurações d             | a plataforma 🔻                            |                        | BRASILEIRA DE TESTES 👻 🛔                                                                                                    |
|----------------------------------------------------------------------------------------------|------------------------------------------------------|-------------------------------------------|------------------------|----------------------------------------------------------------------------------------------------|
| Minha conta loja Aberto Identificação: 2<br>Loja Informações do contato Detalhes da conta ba | 2040<br>Incária Configuração de envio Opções de envi | o Importações Delimitador CSV Sincronizaç | ção do estoque         | Em Administração – Configurações, você encontra<br>todos os dados da sua loja e pode realizar algumas<br>alterações (mas é sempre importante que você nos<br>comunique, combinado?) |
| Loja*                                                                                        | COMPANHIA BRASILEIRA DE TESTES                       |                                           |                        | Neste primeiro espaço, temos: o nome                                                                                                    |
| Fechado                                                                                      | de                                                   | a 🗮                                       |                        | fantasia da sua loja – aquele que                                                                                                    |
| Descrição da loja                                                                            |                                                      | 1                                         |                        | aparecerá no site para os clientes. Pode incluir também uma descrição.                                                                                                    |
| Frete e Devoluções                                                                           |                                                      |                                           |                        |                                                                                                    |
| País de expedição                                                                            | Nada selecionado                                     | v                                         |                        |                                                                                                    |
| Política de devolução                                                                        |                                                      | 1                                         |                        |                                                                                                    |
| Motivo da Pausa                                                                              |                                                      |                                           |                        | Caso a sua loia seia nausada aqui                                                                                                    |
| Justificativa                                                                                |                                                      |                                           | Justificativa da Pausa | aparecerá o motivo, observações,                                                                                                    |
| Obs                                                                                          |                                                      |                                           | Observações            | quantidade de ofertas ativas e data da                                                                                                    |
| Data                                                                                         |                                                      | Ħ                                         | Data da Pausa          | pausa.                                                                                                    |

#### LIROF WIRLIN Meus pedidos 🔹 Meu estoque 🔹 Mensagens Administração 👻 Configurações da plataforma 👻

#### Informações adicionais COMPANHIA BRASILEIRA DE TESTES Invoice Business Name\* Invoice Business Registration Number\* 53155820000119 Invoice City Business Number\* ISENTO ISENTO ou 00000000 Invoice State Business Number\* ISENTO ISENTO ou 00000000 Invoice Address Street\* Rua Alexandre Dumas Invoice Address Number\* 2200 Invoice Address Complement Invoice Address Neighborhood\* Chacara Santo Antonio Invoice Address Zipcode\* 01301-909 00000-000 São Paulo Invoice Address City\* Invoice Address State\* SP Aqui temos informações contratuais. Invoice Address Country\* BR Qualquer alteração, por favor entre em Invoice Phone\* 5511111111111 5511111111111 contato com o nosso time de Prospecção. Freight Zipcode\* 01301-909 0000-000

#### Contato Financeiro

Conciliação, Pagamentos

Financeiro - Nome

📅 COMPANHIA BRASILEIRA DE TESTES 🔻 💧 🔒

?

| LEROY MERLIN | Meus pedidos 🔻       | Meu estoque 🔻       | Mensagens | Administração 🔻 | Configurações da plataforma 🔻 | 📅 COMPANHIA BRASILEIRA DE TESTES 🔻 | • • |  |
|--------------|----------------------|---------------------|-----------|-----------------|-------------------------------|------------------------------------|-----|--|
| Co           | ntato Financeiro     |                     |           |                 |                               |                                    |     |  |
| Con          | ciliação, Pagamentos |                     |           |                 |                               |                                    |     |  |
|              |                      | Financeiro - Nor    | ne        |                 |                               |                                    |     |  |
|              |                      | Financeiro - Telefo | ne        |                 |                               |                                    |     |  |
|              |                      | Financeiro - E-M    | ail       |                 |                               |                                    |     |  |
| _            |                      |                     |           |                 |                               |                                    |     |  |

#### Contato Atendimento

Pós Venda, Comunicação com Clientes

| Atendimento - Nome     |  |
|------------------------|--|
| Atendimento - Telefone |  |
| Atendimento - E-Mail   |  |

#### Contato Catálogo

Cadastro, Alteração e Gerenciamento de Produtos e Ofertas

| Catálogo - Nome     |  |
|---------------------|--|
| Catálogo - Telefone |  |
| Catálogo - E-Mail   |  |

#### Contato Suporte

Qualidade, Atualização de Pedidos, Integração, Frete

| Suporte - Nome     |  |
|--------------------|--|
| Suporte - Telefone |  |

Aqui temos informações de contato, sendo extremamente importante o preenchimento, para que nossas equipes consigam ter um contato direcionado. Você pode adicionar quantos nomes, telefones e e-mails forem necessários, basta separar com um ";" Minha conta loja Aberto Identificação: 2037

Loja Informações do contato Detalhes da conta bancária Despesas de envio Opções de envio Importações Delimitador CSV Sincronização do estoque

#### Informações do contato

Estes detalhes serão exibidos em suas faturas

Título\* Sr. Rua Alexandre Dumas Endereço\* LEROY MKTPLACE QA1 Nome\* Endereço (cont.) Código Postal\* Sobrenome\* LEROY MKTPLACE OA1 As informações de contato podem ser Cidade\* E-mail\* testeteste@gmail.com atualizadas sempre que necessário por Telefone Estado vocês. Aqui temos o e-mail do Telefone secundário País\* administrador, que será importante na criação dos usuários, explicado mais a Website Fax frente. Profissional 🕒 🕑 É importante lembrar que serão essas as Nome da empresa\* LEROY MKTPLACE QA1 informações exibidas nas faturas. Número de registo de empresa\* 74809815000152

📅 LEROY MKTPLACE QA1 👻 🛔 🔒

Minha conta loja Aberto Identificação: 2037

Loja Informações do contato Detalhes da conta bancária Despesas de envio Opções de envio Importações Delimitador CSV Sincronização do estoque

#### Detalhes da conta bancária

| Nome do proprietário da conta bancária* | LEROY MKTPLACE QA1 |            |
|-----------------------------------------|--------------------|------------|
| Nome do banco*                          | Banco              |            |
| Endereço do banco                       |                    |            |
| Código Postal                           |                    |            |
| Cidade                                  |                    |            |
| Tipo de conta                           | Conta corrente 👻   |            |
| Código do banco*                        | 0000000            | 8 dígitos  |
| Número de conta bancária*               | 000000000          | 10 dígitos |
| Código da filial*                       | 00000              | 5 dígitos  |

Nos Detalhes da conta bancária, você encontra as informações da conta cadastrada no momento da assinatura do contrato. Todos os repasses financeiros serão enviados para essa conta.

Todas essas informações são preenchidas pela nossa equipe. Caso de alteração, por favor, entre em contato com as nossas equipes para atualizarmos.

🖌 Salvar

## Entenda como Criar Usuários

urror Menun Meus pedidos 🔹 Meu estoque 👻 Mensagens Administração 👻 Configurações da plataforma 👻

#### Gerenciamento de usuários

Q Pesquisar por nome de usuário 50 -< • Criar usuário Permissões ~ Filtrar por: Status ~ Último Nome de usuário Permissões Criado Último acesso API 11 Status Idioma 1t It. login Nenhuma Português do 17/08/2021 -@ext.leroymerlin.com.br All Convidado chave API Brasil gerada Nenhuma Português do 17/08/2021 -@ext.leroymerlin.com.br All chave API 1 Convidado Brasil gerada Nenhuma Português do 17/08/2021 i@ext.leroymerlin.com.br All Convidado chave API Brasil gerada Nenhuma Português do 13/05/2020 testee@testegmail.com.br Gestão de estoques chave API Convidade Brasil gerada Português do 03/10/2018 21/03/2022 18/10/2021 marketplace@leroymerlin.com.br Enabled All Bresil

Para criar seus usuários, basta: selecionar o Administrativo e, logo em seguida, Gerenciamento de usuários. A tela que abrirá será exatamente como essa. O próximo passo é selecionar criar usuário, no canto superior direito – destacado na imagem. Importante ressaltar que o usuário receberá e-mail da plataforma referente ao seu cargo, escolhido aqui.

📅 COMPANHIA BRASILEIRA DE TESTES 🔻 💧 🔒

Piero Piero

| Gerenciamento de usuários |         |                       | ← Voltar à lista                                                                                                    |
|---------------------------|---------|-----------------------|----------------------------------------------------------------------------------------------------|
|                           |         |                       |                                                                                                    |
| Adicionar um usuário loja |         |                       |                                                                                                    |
|                           | E-mail* |                       |                                                                                                    |
|                           | Idioma* | Português do Brasil 👻 |                                                                                                    |
|                           | Funções | 🗆 Administração Loja  | Acesso às estatísticas do painel, acesso aos menus de configurações, informações e gerenciamento de usuários, capacidade para chamar a API Loja.                                        |
|                           |         | 🗌 Gestão de estoques  | Acesso ao painel, administração e mensagens de estoque e à configuração de mapeamento.                                                                                                  |
|                           |         | 🗌 Gestão de pedidos   | Acesso a mensagem, painéis de pedidos e de receitas e gestão de pedidos.                                                                                                    |
|                           |         | Contabilidade         | Acesso a faturas e ao histórico de transações.                                                                                                    |
|                           |         | Suporte               | Acesso aos painéis de mensagem e de pedido, além de acesso somente de leitura para pedidos (para fazer upload de documentos em pedidos) e<br>acesso de leitura-gravação para mensagens. |
|                           |         | ✓ Salvar              |                                                                                                    |

Nessa janela, que abre assim que selecionar a opção descrita na página anterior, você incluirá as informações desse novo usuário e as funções que ele exercerá na plataforma. Também é possível mudar o idioma para esse usuário especifico. Assim que incluir, basta salvar. O administrador da loja – aquele com e-mail cadastrado inicialmente – poderá gerenciar os usuários, sendo eles ativos ou não, em todos os momentos, pela página inicial de usuários.

# É possível Excluir Usuários?

#### LIROF MERLIN 🛛 Meus pedidos 👻 Meu estoque 👻 Mensagens Administração 👻 Configurações da plataforma 💌

Gerenciamento de usuários

| Pesquisar por nome de usuário      | ٤  |           |                    |                        | 50 * <     | > 0                            | Criar usuário                  |     |
|------------------------------------|----|-----------|--------------------|------------------------|------------|--------------------------------|--------------------------------|-----|
| Filtrar por: Status - Permissões - |    |           |                    |                        |            |                                |                                |     |
| Nome de usuário                    | lt | Status    | Permissões         | Idioma                 | Criado ↓†  | Último<br>login <sup>1</sup> 1 | Último acesso                  | API |
| .leroymerlin.com.br                |    | Convidado | All                | Português do<br>Brasil | 17/08/2021 |                                | Nenhuma<br>chave API<br>gerada | :   |
| @ext.leroymerlin.com.br            |    | Convidado | All                | Português do<br>Brasil | 17/08/2021 | - 6                            | ₱ Editar<br>) Desativar        |     |
| ₽ext.leroymerlin.com.br            |    | Convidado | All                | Português do<br>Brasil | 17/08/2021 |                                | ) Excluir<br>gerada            |     |
| testee@testegmail.com.br           |    | Convidado | Gestão de estoques | Português do<br>Brasil | 13/05/2020 | -                              | Nenhuma<br>chave API<br>gerada | :   |
| marketplace@leroymerlin.com.br     |    | Enabled   | All                | Português do<br>Brasil | 03/10/2018 | 21/03/2022                     | 18/10/2021                     |     |

Ainda em Gerenciamento de usuários, é possível visualizar todos os usuários cadastrados. Quando clicar nos três pontos – conforme imagem -, abrirá as opções para desativar o usuário ou excluir o e-mail dele da base, dependendo da sua necessidade.

📅 COMPANHIA BRASILEIRA DE TESTES 🔻 🛔

## **Outras configurações**

LEROY MERLIN

Meus pedidos 👻 Meu estoque 👻 Mensagens Administração 👻 Configurações da plataforma 💌

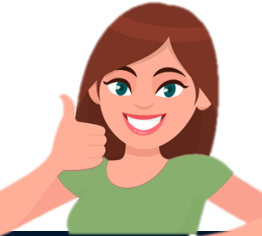

📅 COMPANHIA BRASILEIRA DE TESTES 🔻 🛔

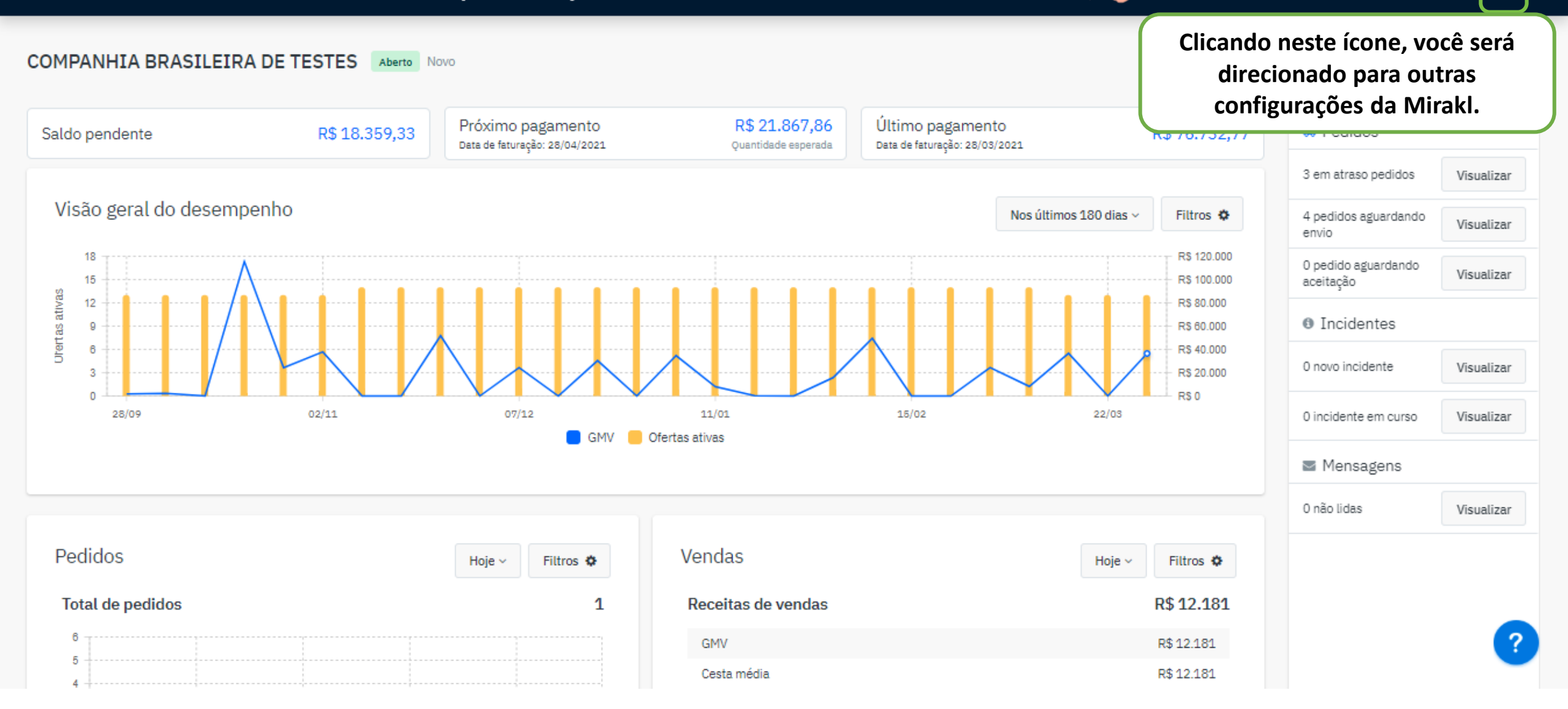

?

#### Configurações de conta

Account Info Idioma Chave de API Preferências de notificações Atividade recente de login

| Nome de usuário |                                |                                                                                                    |
|-----------------|--------------------------------|----------------------------------------------------------------------------------------------------|
| E-mail *        | marketplace@leroymerlin.com.br |                                                                                                    |
| Confirmação *   |                                |                                                                                                    |
| Senha atual *   |                                |                                                                                                    |
|                 | ✓ Salvar                       |                                                                                                    |
| Senha           |                                |                                                                                                    |
| Senha atual *   |                                |                                                                                                    |
| Nova senha*     |                                | mínimo de 12 caracteres, com Um dígito, Uma letra minúscula, Uma letra maiúscula e Um caractere especial |
|                 |                                |                                                                                                    |

Nessa primeira janela, você consegue configurar uma nova senha, além de conseguir monitorar suas informações de usuário.

#### Configurações de conta

Account Info Idioma Chave de API Preferências de notificações Atividade recente de login

| Idioma |         |                    |  |
|--------|---------|--------------------|--|
|        | Idioma* | Português - Brasil |  |
|        |         | ✓ Salvar           |  |

Em Idioma, você pode mudar o da plataforma para a sua preferencia.

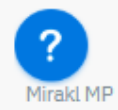

#### Configurações de conta

Account Info Idioma Chave de API Preferências de notificações Atividade recente de login

| Chave de API |                                      |                                   |  |
|--------------|--------------------------------------|-----------------------------------|--|
| Chave de API | afeca84b-29b6-4ee4-8379-b2bb6e9e7e43 | Copiar para área de transferência |  |
|              | ✓ Gerar uma nova chave               |                                   |  |

Chave de API é a informação que você irá passar para sua integradora – caso seja integrado e não manual – para que possa dar andamento aos processos.

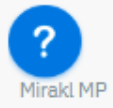

#### Minhas configurações de usuário

Account Info Idioma Chave de API Preferências de notificações Atividade recente de login

| Preferências de notificações<br>Selecione as notificações que você deseja receber por e-mail.                                                     |  |
|----------------------------------------------------------------------------------------------------|--|
| Notificações de pedidos                                                                                                    |  |
| Incidente contestado<br>O incidente relativo a seu pedido foi contestado.                                                                         |  |
| Notificações de administração de Loja                                                                                                    |  |
| Conta loja encerrada devido à rejeição automática<br>Sua conta loja foi fechada pois pelo menos um de seus pedidos foi rejeitado automaticamente. |  |
| Falha de KYC da conta loja<br>Faltam informações obrigatórias para passar no procedimento de verificação KYC.                                     |  |
| A verificação de KYC da conta loja foi aprovada<br>Todos os documentos e dados KYC fornecidos foram confirmados.                                  |  |
| Problemas de qualidade na conta loja<br>O desempenho da conta loja é inferior ao esperado.                                                        |  |

Em Preferências de notificações, você pode selecionar quais e-mails gostaria de receber a respeito das operações dentro da nossa plataforma.

## Como incluir o logo

| LEROY MERLIN Meus pedidos - Meu estoque - | Mensagens Administração 🗸 Configurações da plataforma 🔹                                                                          | COMPANHIA BRASILEIRA DE TESTES 👻 🛔 🔒                                                                                                    |
|-------------------------------------------|----------------------------------------------------------------------------------------------------|----------------------------------------------------------------------------------------------------|
| Invoice Address State*                    | Em Administração, você vai                                                                                                    |                                                                                                    |
| Invoice Address Country*                  | BR Selecional a opçao comiguraçõ                                                                                                 |                                                                                                    |
| Invoice Phone*                            | 551111111111                                                                                                    | 55111111111                                                                                                    |
| Freight Zipcode *                         | 01301-909                                                                                                    | 00000-000                                                                                                    |
| Identidade visual Loja                    |                                                                                                    |                                                                                                    |
| Logotipo                                  | Selecione um arquivo Melhor tamanho 80x80. Peso máximo: 512 kB                                                                   |                                                                                                    |
| Banner                                    | Selecione um arquivo       Na parte i incluir seu de 512KB         Melhor tamanho 500x100, Peso máximo: 1.024 kB       de 512KB) | nferior da página, você encontrará Identidade visual Loja, onde poderá<br>logotipo, de acordo com as especificações (arquivo com peso máximo |

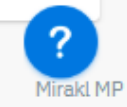

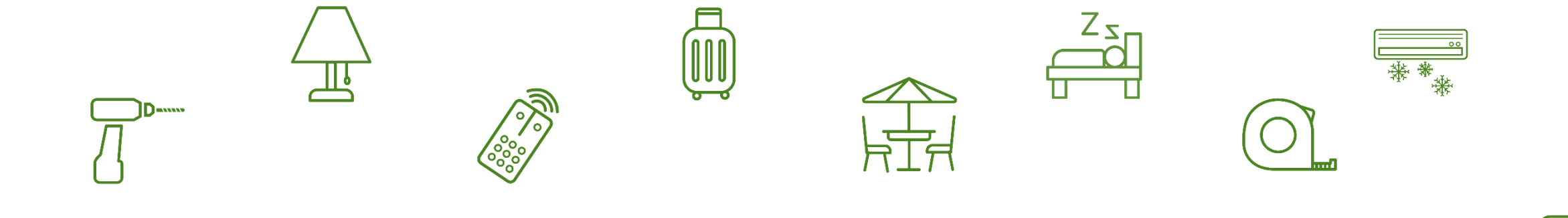

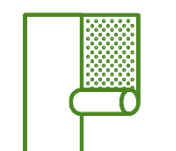

# 04. Cadastrando seus Produtos e Ofertas

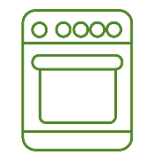

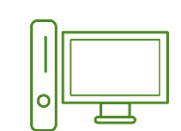

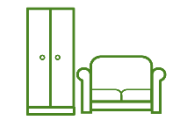

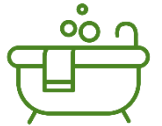

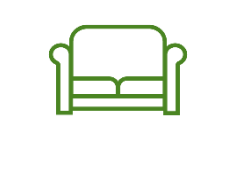

0

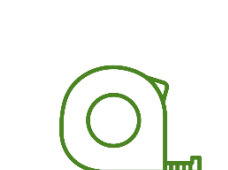

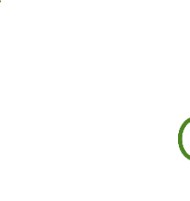

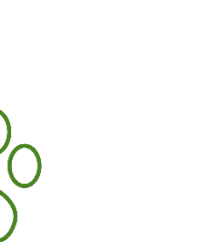

兼

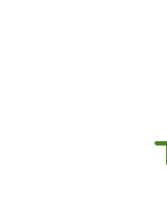

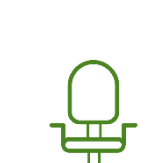

### Você sabe a diferença entre produto e oferta?

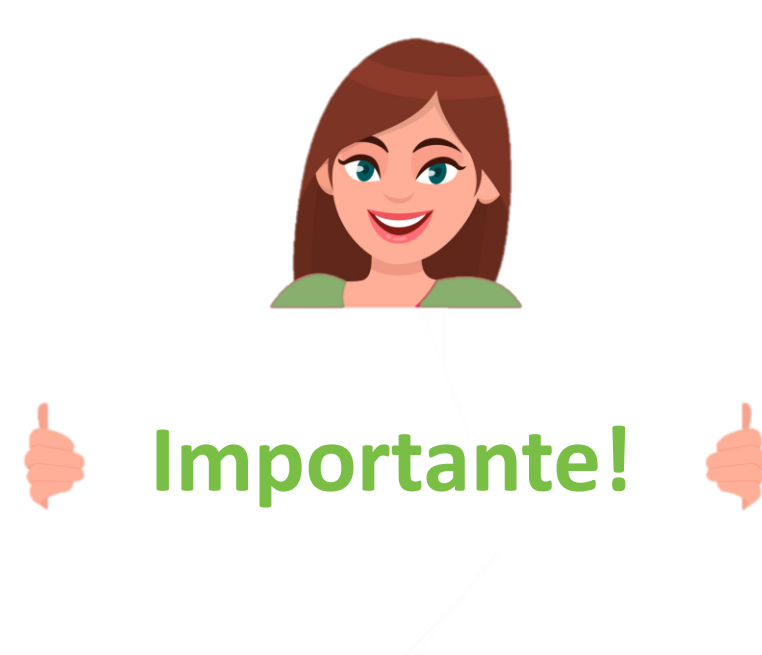

Aqui na LEROY MERLIN, entendemos que produto e oferta são pontos diferentes.

**Produto** refere-se ao seu cadastro inicial, contendo *o título, imagem, descrição e especificações*, especialmente aquelas que são obrigatórias na plataforma. Vale ressaltar que quanto mais atributos vocês incluírem nesses produtos, mais fácil será para ele ser *localizado organicamente* no nosso site e nos sites de busca.

Tratamos como oferta todos aqueles produtos que *possuem preço e estoque*; assim que vocês cadastram um produto, precisam atualizar as informações do preço e estoque para que apareça no site.

Portanto, produto é o cadastro e oferta, seu produto disponível para a compra no nosso site.

Estamos entendidos? Agora podemos seguir com as explicações sobre como fazemos esse cadastro de produto e oferta na nossa plataforma.

## Para que não ocorra erros no cadastro dos produtos

Garantia em MESES, sem sufixo.

Medidas em centímetro, sempre os decimais com pontos, não vírgula. (Por exemplo: Correto = 1.5; Errado = 1,5);

Pedimos as medidas do produto na embalagem, valores inteiros – para frete, que deve ser preenchido no primeiro espaço de medidas; e montado – informação que aparece para o cliente no site, podendo apresentar valores decimais.

Cor refere-se a cor que o seller opta – é uma informação obrigatória.

**Tonalidade** é uma lista suspensa que precisa ser preenchida com as nossas informações – dependendo do produto, é uma opção de filtro dentro do site.

**Descrições** são importantes e, quanto mais completas, maior a chance do seu produto encontrado organicamente.

**Produto** é um dos nossos atributos obrigatórios encontrados na planilha "Categoria e Atributos Obrigatórios", compartilhada através do drive. É importante que esteja preenchido da maneira correta.

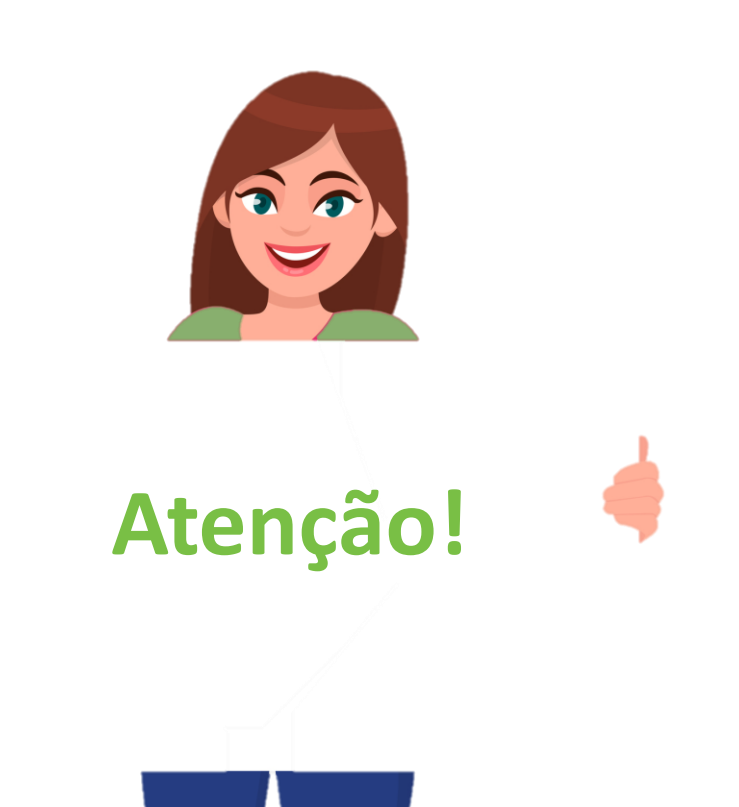

| Como criar produtos n                                                                         | nanualmente                                                     |
|-----------------------------------------------------------------------------------------------|-----------------------------------------------------------------|
| LEROV MERLIN Meus pedidos 👻 Meu estoque 💌 Mensagens Administração 👻 Configurações da platafor | ma • IA BRASILEIRA DE TESTES • A A                              |
| Adicionar uma oferta Em Meu Estoque, selecione Adicionar uma oferta                           |                                                                 |
| Procurar um produto em nosso catálogo                                                         | OU Criar uma lista de produtos                                  |
| Digite um nome de produto, marca, código de artigo, etc.                                      | Q     + Criar um produto       Se não existir no nosso catálogo |

Quando abrir a janela de Adicionar uma oferta, ao lado direito temos a opção + Criar um produto. Selecione-a para cadastrar seus produtos manualmente – ou seja, um de cada vez.

#### Adicionar uma oferta

Categoria Cama, Mesa e Banho

Primeiro, você deve selecionar a categoria. Assim que fizer, aparecerá as caraterísticas do produto que devem ser preenchidas

#### 2. Características do produto

| Sku*       |                      |
|------------|----------------------|
| Título*    |                      |
| Descrição* |                      |
|            |                      |
| Marca*     |                      |
| GTIN*      | ean                  |
| Peso*      | quilos (Ex: 2.00)    |
| Altura*    | centímetros (Ex: 10) |

v

Preencha os atributos. Os obrigatórios estão destacados com um \*

É importante não preencher com sufixos as medidas e em caso de decimal, ser informado com ponto, conforme explicado anteriormente

| Quantidade da oferta*           | 1   |   |        | Quantidade disponível em stock.                                                                                                    |
|---------------------------------|-----|---|--------|----------------------------------------------------------------------------------------------------|
| Preço*                          | R\$ |   |        |                                                                                                    |
| Informações sobre preços        |     |   |        | Informações adicionais sobre o preço da oferta                                                                                                    |
| Descrição                       |     |   |        |                                                                                                    |
|                                 |     |   | h      |                                                                                                    |
| SKU da oferta                   |     |   |        | Identificador exclusivo. Se você não inserir um SKU, ele será automaticamente criado.                                                                             |
| Disponibilidade                 | de  | a | i      | As datas devem ser definidas para este fuso horário: BRT.                                                                                                    |
| Prazo de envio                  |     |   | dia(s) | Prazo de envio aceitável para esta oferta                                                                                                    |
| Descrição interna               |     |   |        |                                                                                                    |
| Alerta de quantidade            |     |   |        | Limite mínimo de estoque abaixo do qual será enviado um alerta                                                                                                    |
| Preço promocional com desconto  |     |   | R\$    |                                                                                                    |
| Período de desconto             | de  | a |        | Se nenhuma data for especificada, o desconto promocional será aplicável imediatamente e/ou indefinidamente. As datas devem ser definidas neste fuso horário: BRT. |
|                                 |     |   |        |                                                                                                    |
| X Cancelar Submeter à aprovação |     |   |        | ?                                                                                                    |

Ainda nesta mesma janela, você também deve cadastrar a oferta do produto em questão – explicada a diferença de produto e oferta anteriormente -. Assim que todos os dados estiverem preenchidos, basta submeter à aprovação conforme destacado acima.
# Criando seus produtos por planilha

| LEROY MERLIN MEU              | s pedidos 🔹 Meu estoque 🔹 Mensagens Administração                                              | ão 👻 Configurações da pla                                  | itaforma 👻                 |                  |               |                                                      | BRASI                                                                    | LEIRA DE TESTES 👻 💧 🔒                                                                              |
|-------------------------------|------------------------------------------------------------------------------------------------|------------------------------------------------------------|----------------------------|------------------|---------------|------------------------------------------------------|--------------------------------------------------------------------------|----------------------------------------------------------------------------------------------------|
| Gerenciamo<br>My Catalog Mari | ento de ca<br>ketplace Catalos<br>ocessar Public                                               | você precisa<br>erenciamento<br>cê terá todos<br>astrados. |                            |                  |               | No can<br>destacad                                   | to super<br>to -, tem                                                    | nportação a partir do arquivo<br>rior direito —<br>os a opção de                                   |
| Tudo<br>Filtrar por           | Pesquisar por identificador, título ou vi Q  Estado ~ Categoria ~ Marca ~ Data de cr  o        | iação ∽ Data de atualiza<br>ID do produto                  | ação ∽<br>Data de criaç ↓↑ | Data de atual 🎝  | Condição(ões) | Nessa<br>produto<br>cadastro<br>partir de<br>Vamos e | opção a par<br>opção d<br>vocês tra<br>massivo<br>e uma plo<br>ntender c | e criação de<br>abalharam com<br><i>de produtos,</i> a<br><i>anilha de Excel.</i><br>omo funciona. |
|                               | Monitor Gamer<br>Marca<br>Casa e Construção / Outros - Casa e Construção / Cubas de<br>Cozinha | -<br>SKUMonitor123<br>GTIN: 8806087590906                  | 15/01/2020 14:25           | 03/03/2021 15:11 | 3             | + Adio                                               | cionar uma oferta                                                        | Publicado                                                                                          |
|                               | <mark>Bola Futebol</mark><br>Leroy Merlin<br>Decoração / Porta Papel Higiênico                 | QACiaTestes07<br>GTIN: 7897211900037                       | 14/04/2020 18:05           | 19/11/2020 13:06 | 2 Novo        | 1/2 em estoque                                       | R\$ 10,00 -<br>R\$ 5.000,00                                              | Publicado                                                                                          |
| - <i>ø</i>                    | TestePromoMktPlace<br>TestePromoMktPlace<br>Decoração / Porta Papel Higiênico                  | TestePromoMktPlace<br>GTIN: 7898571073508                  | 11/11/2020 13:40           | 11/11/2020 13:40 | 1 Novo        | 800                                                  | R\$1.000,00                                                              | Publicado                                                                                          |
| -                             | Sony Playstation 5<br>Leroy Merlin<br>Decoração / Porta Papel Higiênico                        | QACiaTestes06<br>GTIN: 4905524469929                       | 14/04/2020 18:05           | 10/11/2020 15:56 | 2 Novo        | 2/2 em estoque                                       | R\$ 10,00 -<br>R\$ 700,00                                                | Publicado ?                                                                                        |

Mirakl MP

#### Importação de arquivos

| Importar um arquivo >                  |                                    |                                |                                      |                                     |  |  |  |
|----------------------------------------|------------------------------------|--------------------------------|--------------------------------------|-------------------------------------|--|--|--|
| Monitorar importações de ofertas       | Importar um arquivo de estoque     |                                |                                      |                                     |  |  |  |
| Monitorar as importações de produtos 🔹 | Selecione o arguivo Selecione um a | rquivo                         | Importar o estaque no formato d      | e operador                          |  |  |  |
|                                        |                                    |                                |                                      |                                     |  |  |  |
|                                        | Conteúdo do arquivo* Ofertas       | Conteúdo do arquivo* Ofertas • |                                      | arquivo Excel no formato operador 🚱 |  |  |  |
|                                        | Modo de importação* Normal •       |                                | Importar produtos em seu form        | Selecione a opção Configurar e      |  |  |  |
|                                        |                                    |                                | Ver a configuração do operador Ø     | baixar um modelo de arquivo         |  |  |  |
|                                        |                                    |                                | Abrir o assistente de configuração   | Excel no formato operador           |  |  |  |
|                                        |                                    |                                | Criar ou atualizar minhas ofertas    |                                     |  |  |  |
|                                        |                                    |                                | 🖲 Baixar um modelo Excel para oferta | as @                                |  |  |  |
|                                        |                                    |                                | Importar o estoque por API ou F      | ſP                                  |  |  |  |
|                                        |                                    |                                | Baixar um modelo de arquivo CSV o    | ou XML 🚱                            |  |  |  |
|                                        |                                    |                                |                                      |                                     |  |  |  |
|                                        | ✓ Importar                         |                                |                                      |                                     |  |  |  |
|                                        |                                    |                                |                                      |                                     |  |  |  |

Copyright © 2021 Mirakl, All Rights Reserved - Strictly Confidential Copyright © 2018 Leroy Merlin Brasil.

Todos os arquivos que precisam ser importados para o cadastro de produtos e ofertas são encontrados nessa página. Como estamos trabalhando com o cadastro de produtos, precisa-se configurar o Excel que será baixado para o cadastro.

#### < Importar um arquivo de estoque

Configurar e baixar um modelo de arquivo Excel no formato operador

| Selecione o modelo que arquivo<br>que vai baixar. Neste caso,<br>selecione Produtos. | Selecionar um modelo de arquivo para baixar Produtos                                        |                                                                                           |
|--------------------------------------------------------------------------------------|---------------------------------------------------------------------------------------------|-------------------------------------------------------------------------------------------|
|                                                                                      | Selecionar o nível de exigência dos atributos<br>Todos (obrigatório, recomendado, opcional) | Para os atributos, selecione a<br>opção Todos (obrigatórios,<br>recomendados e opcionais) |
|                                                                                      | Selecionar as categorias                                                                    |                                                                                           |
| Em categorias, você selecionará a<br>categoria de produtos que irá<br>cadastrar.     | <ul> <li>□ Artesanato</li> <li>⊕ Áudio</li> </ul>                                           | ?                                                                                         |

Quando selecionar todas as opções escolhidas, no canto inferior direito terá o botão Gerar Modelo. E então a planilha estará pronta para ser baixada, no botão baixar – destacado acima.

| Area de Transfer 🖓 🛛 | Fonte        | e la          | 1           | A     | linnamento | )      |         | INUMe       | ro Ial   |          |
|----------------------|--------------|---------------|-------------|-------|------------|--------|---------|-------------|----------|----------|
| A3 - :               | × ~ j        | 🕯 Cama, Mes   | a e Banho   |       |            |        |         |             |          |          |
| A                    | В            | с             | D           | E     | F          | G      | н       | 1           | L        | к        |
| 1 Categoria          | Sku          | Título        | Descrição   | Marca | Peso       | Altura | Largura | Comprimento | Imagem 1 | Imagem 2 |
| 2 category-code      | pro luct-sku | product-title | description | brand | weight     | height | width   | length      | image1   | image2 i |
| 3 Cama, Mesa e Ba    | r 🔽          |               |             |       |            |        |         |             |          |          |
| 4                    |              |               |             |       |            |        |         |             |          |          |
| 5                    | Calasiana    |               |             | 5     |            |        |         |             |          |          |
| 6                    | Selecione    | a categoria   | na seta qu  | e     |            |        |         |             |          |          |
| 7                    | aparecerá    | assim que     | e clicar n  | a     |            |        |         |             |          |          |
| 8                    | célula.      |               |             |       |            |        |         |             |          |          |
| 9                    |              |               |             |       |            |        |         |             |          |          |
| 10                   |              |               |             |       |            |        |         |             |          |          |
| 11                   |              |               |             |       |            |        |         |             |          |          |
| 12                   |              |               |             |       |            |        |         |             |          |          |
| 13                   |              |               |             |       |            |        |         |             |          |          |
| 14                   |              |               |             |       |            |        |         |             |          |          |
| 15                   |              |               |             |       |            |        |         |             |          |          |
| 16                   |              |               |             |       |            |        |         |             |          |          |
| 17                   |              |               |             |       |            |        |         |             |          |          |

Assim que selecionar a categoria, as células do Excel mudaram de cor, conforme o exemplo acima. Essas cores te ajudarão a preencher as informações corretamente.

As células rosa, indicam atributos que são de preenchimento obrigatório.

As amarelas, são aquelas de preenchimento recomendado.

As brancas marcam as células cujo preenchimento é opcional.

Importante ressaltar que cada categoria tem atributos obrigatórios e recomendados diferentes.

#### Importação de arquivos

| Importar um arquivo 🔉                    |               |                                                                                       |                                                     |                                                                    |
|------------------------------------------|---------------|---------------------------------------------------------------------------------------|-----------------------------------------------------|--------------------------------------------------------------------|
| Monitorar importações de ofertas         | Importar um   | arquivo de estoque                                                                    |                                                     |                                                                    |
| Monitorar as importações de produtos 🔹 🗲 |               |                                                                                       |                                                     |                                                                    |
|                                          | Selecione o   | arquivo Selecione um arquivo                                                          |                                                     | Importar o estoque no formato de operador                          |
|                                          | Conteúdo do a | arquivo* Ofertas                                                                      | •                                                   | Configurar e baixar um modelo de arquivo Excel no formato operador |
|                                          | Modo de impo  | vrtação* Normal                                                                       | •                                                   | Importar produtos em seu formato                                   |
|                                          |               | -                                                                                     |                                                     | Ver a configuração do operador O                                   |
|                                          |               | Para importar a planilha, s<br>arquivo, escolha a opção<br>Normal. E então, importe o | selecione o arquiv<br>o Produtos. Moc<br>o arquivo. | to. Em conteúdo do<br>lo de importação:                            |
|                                          |               |                                                                                       |                                                     | Baixar um modelo de arquivo CSV ou XML @                           |
|                                          |               | ✓ Importar                                                                            |                                                     |                                                                    |

Quando a planilha estiver preenchida, salve e volte para a janela de Importação de Arquivos, explicada anteriormente. Aqui você irá subir sua planilha para a Mirakl. Seu cadastro de produtos aparecerá para que possamos aprova-los.

Importante lembrar: Preenchendo todas as informações corretamente na planilha, nossa *aprovação ocorre em um prazo de 24 horas*. Caso precise de alguma alteração, o produto não será aprovado e deverá ser corrigido por vocês.

### **Entendendo os status**

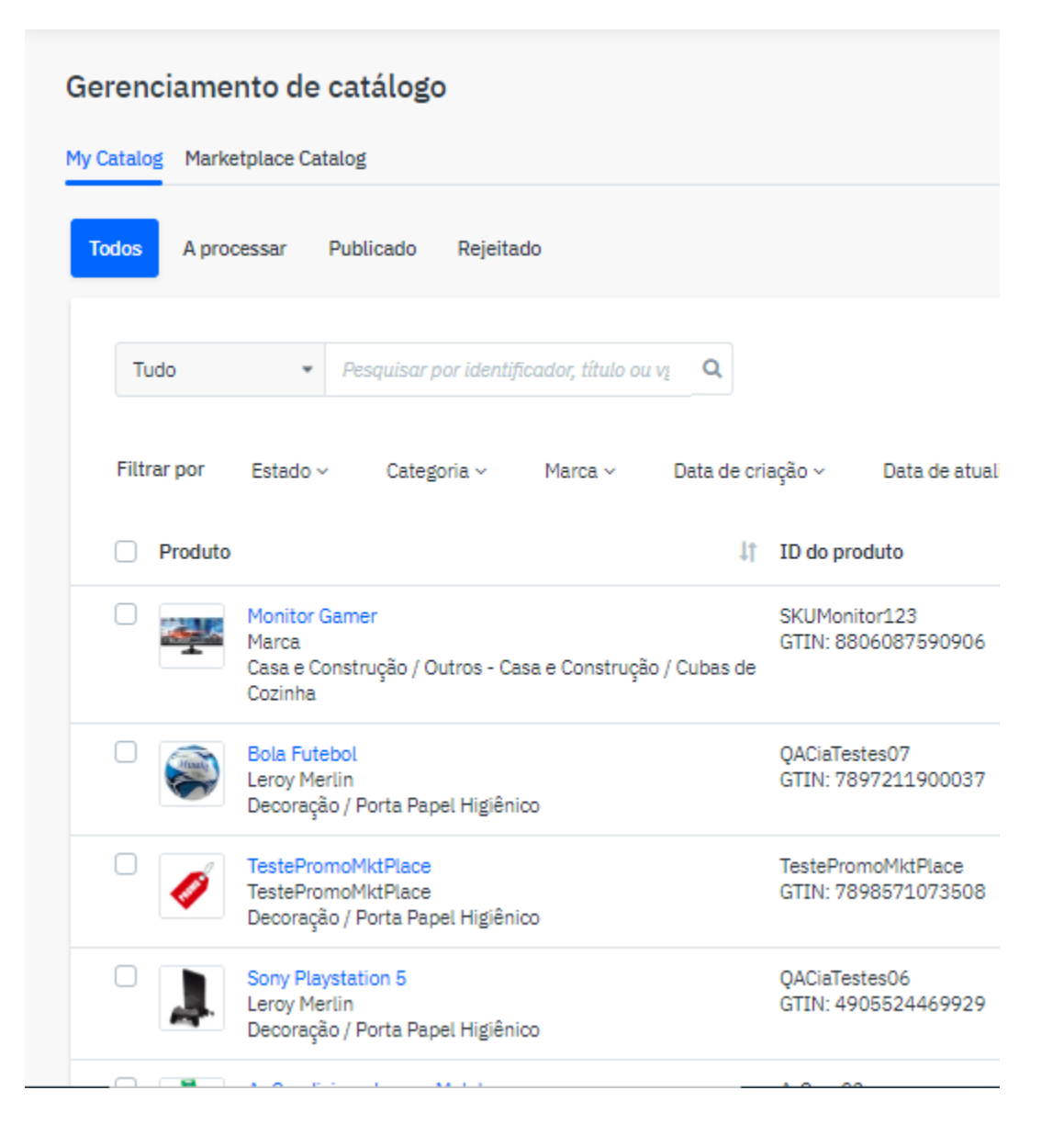

Em **Gerenciamento de Catálogo**, você pode acompanhar seus produtos cadastrados, através dos status.

Marcados como **Pendente**, refere-se aos produtos que ainda não foram aprovados pela nossa equipe.

E aqueles que foram **Rejeitados**, significa que nossa equipe de produção analisou o produto e, por algum motivo, ele não foi aceito. Esse *motivo pode ser visualizado pelo "?"* que aparecerá ao lado do status. Quando passar o mouse por cima, essa informação se tornará visível.

Para aqueles *produtos que forem rejeitados* por problema de cadastro, *devem ser arrumados* de acordo com o motivo da rejeição. Assim que for atualizado, voltará para o status A processar, **para ser aprovado pela equipe.** 

Os pedidos **Publicado** são aqueles que já foram aprovados e estão disponíveis para compra – *desde que possuam oferta*.

É importante que acompanhe sempre seus produtos, para garantir que todos os seus cadastros estejam aprovados e prontos para a venda.

#### Edição manual de produtos Meus pedidos • Meu estoque • Mensagens Administração • Configurações da plataforma • ASILEIRA DE TESTES 💌 LEROY MERLIN Em Meu Estoque, Gerenciamento de Catálogo, você tem todos os Gerenciamento de catálogo Importação a partir do arquivo seus produtos cadastrados e é My Catalog Marketplace Catalog partir daqui que poderá editá-los Todos A processar Publicado Rejeitado Tudo Pesquisar por identificador, título ou v; Q 17 resultados Marca ~ Filtrar por Estado ~ Categoria ~ Data de criação 🗸 Data de atualização ~ Produto ID do produto Data de criac... 1 Data de atual... 1 Condição(ões) Ouantidade Preço(s) unitário... Estado + Adicionar uma oferta Monitor Gamer SKUMonitor123 15/01/2020 14:25 03/03/2021 15:11 Publicado GTIN: 8806087590906 Marca Casa e Construção / Outros - Casa e Construção / Cubas de Cozinha Bola Futebol OACiaTestes07 14/04/2020 18:05 19/11/2020 13:06 2 Novo R\$ 10,00 -1/2 em estoque Publicado Lerov Merlin GTIN: 7897211900037 R\$ 5.000.00 Decoração / Porta Papel Higiênico TestePromoMktPlace **TestePromoMktPlace** 11/11/2020 13:40 11/11/2020 13:40 1 Novo 800 R\$1.000.00 Publicado TestePromoMktPlace GTIN: 7898571073508 Decoração / Porta Papel Higiênico Sony Playstation 5 OACiaTestes06 14/04/2020 18:05 10/11/2020 15:56 2 Novo 2/2 em estoque R\$ 10.00 - Publicado Leroy Merlin GTIN: 4905524469929 R\$ 700,00 Decoração / Porta Papel Higiênico -----. . .. . .

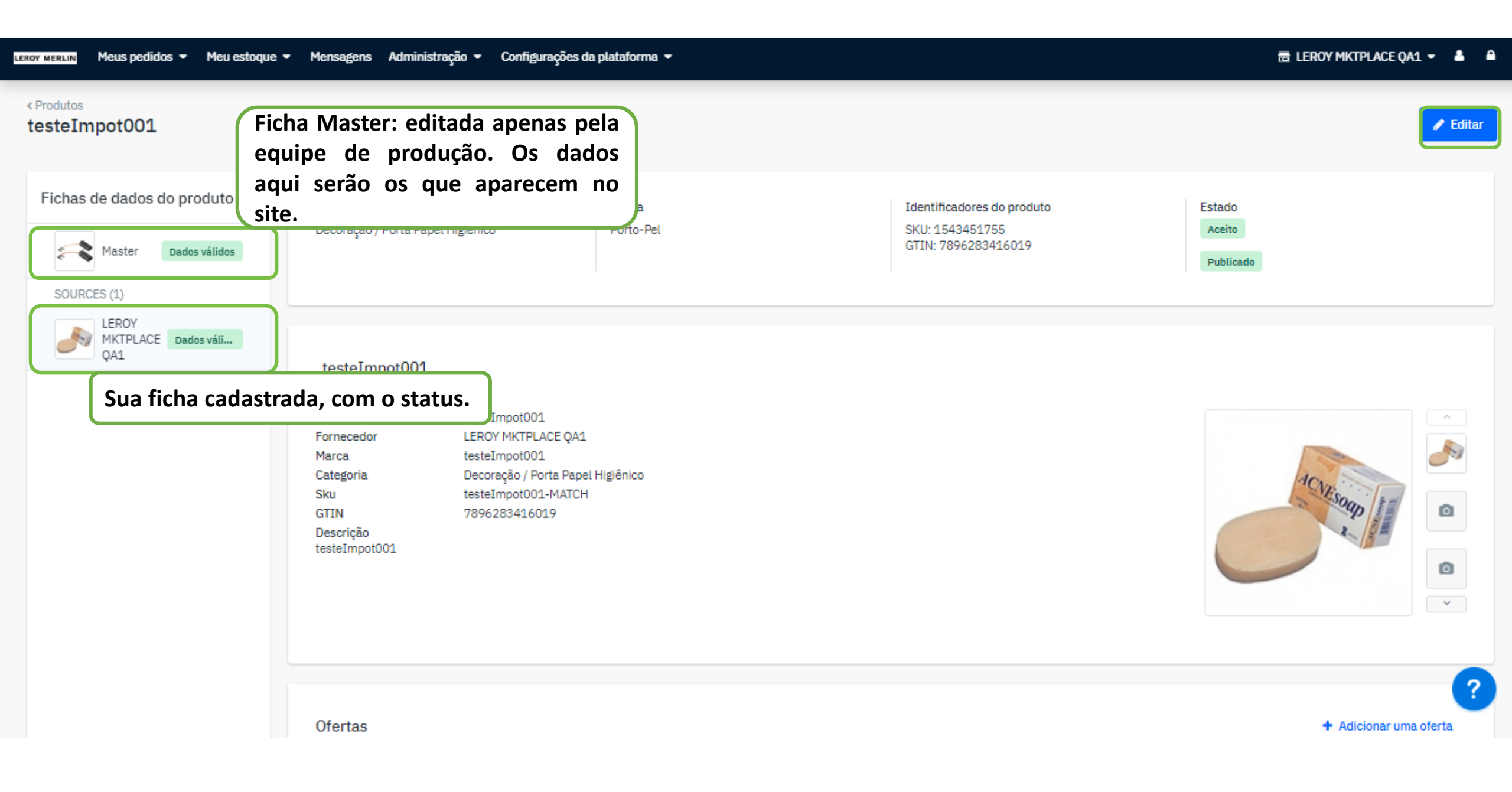

< Fichas de dados do produto Editar a minha versão

| Categoria *                        | Decoração / Porta Papel Higiênico Editar |
|------------------------------------|------------------------------------------|
|                                    | 7896283416019 Editar                     |
|                                    |                                          |
|                                    |                                          |
|                                    |                                          |
|                                    |                                          |
| Γítulo *                           |                                          |
| Título *                           |                                          |
| Título *<br>testeImpot001          |                                          |
| Título *<br>testeImpot001<br>Sku * |                                          |
| Título *<br>testeImpot001<br>Sku * |                                          |

Quando selecionar o Editar, destacado na página anterior, abrirá uma página semelhante a essa. Você conseguirá editar todos os atributos que forem necessários.

| LEROY MERLIN Meus pedidos V Meu estoque V | Mensagens Administração 👻 Configurações da plataforma 💌 |                                             |
|-------------------------------------------|---------------------------------------------------------|---------------------------------------------|
|                                           | Especificações                                          |                                             |
|                                           | Peso * @                                                |                                             |
|                                           | Altura * @                                              | Atributos obrigatórios sinalizados<br>com * |
|                                           | Largura * 🚱<br>1                                        |                                             |
|                                           | Comprimento * @                                         |                                             |
|                                           | isKit                                                   |                                             |
|                                           | Ean do Kit 1                                            |                                             |
|                                           | Ean do Kit 2                                            |                                             |
|                                           | Produto * testeImpot001                                 | ?                                           |

É importante que todos os atributos sejam preenchidos corretamente. Seu produto não subirá para o site caso os dados da ficha estejam inválidos.

| Vamo                                                                                                    | s criar sua                                                                 | as ofertas                                                                                   |   |                                                                                                    |
|----------------------------------------------------------------------------------------------------|-----------------------------------------------------------------------------|----------------------------------------------------------------------------------------------|---|----------------------------------------------------------------------------------------------------|
| LEROY MERLIN       Meus pedidos       Meu es         Importação de arquivos       Importar um arquivo         Monitorar importações de ofertas | Em Meu Estoque<br>Em Meu Estoque<br>selecionar a opçã<br>partir do arquivo. | <ul> <li>Configurações da plataforma </li> <li>você precisa</li> <li>Importação a</li> </ul> |   | ELEROY MKTPLACE QA1 ▼ ▲ ▲                                                                                                    |
| Monitorar as importações de produtos                                                                                                    | Selecione o arquivo<br>Conteúdo do arquivo*<br>Modo de importação*          | Selecione um arquivo<br>Ofertas<br>Normal                                                    | • | Importar o estoque no formato de operador<br>Importar produtos em seu f<br>Ver a configuração do operad<br>Abrir o assistente de configur<br>Criar ou atualizar minhas of<br>Baixar um modelo Excel para ofertas<br>Importar o estoque por API ou FTP<br>Baixar um modelo de arquivo CSV ou XML |

Todos os arquivos que precisam ser importados para o cadastro de produtos e ofertas são encontrados nessa página. Como estamos trabalhando com o cadastro de ofertas, precisa-se configurar o excel que será baixado para o cadastro.

< Importar um arquivo de estoque

Configurar e baixar um modelo de arquivo Excel no formato operador

| Ofertas            |     | * |
|--------------------|-----|---|
|                    |     |   |
| Selecionar um idi  | oma |   |
| Português - Brasil |     | * |
|                    |     |   |

Aqui, você selecionará a opção Ofertas em Selecionar um modelo de arquivo para baixar – destacado acima – e assim que fizer, clique em Gerar modelo. Assim que o modelo estiver pronto, basta baixar.

| A4       |          | -                   | :                  | ×                    | √f:                    | e l                  |             |                      |       |                                                                                          |                    |                    |       |                      | ~ |
|----------|----------|---------------------|--------------------|----------------------|------------------------|----------------------|-------------|----------------------|-------|------------------------------------------------------------------------------------------|--------------------|--------------------|-------|----------------------|---|
| 4        | A        |                     | E                  | 3                    | ·                      | с                    | D           | Е                    | F     | G                                                                                        | Н                  | I                  | J     | К                    |   |
| 1<br>2 s | ku<br>ku | orert; II<br>P      | n ae t<br>Diodao   | oroauta i<br>ct-id p | npo de IL<br>product-i | J ao proau<br>d−type | description | internal-description | price | <ul> <li>informações adicionais sobre o preço da or<br/>price-additional-info</li> </ul> | quantidade da orer | min-quantity-alert | state | available-start-date |   |
| 3        |          |                     |                    |                      |                        |                      |             |                      |       |                                                                                          |                    |                    |       |                      | - |
| 5        |          | SKII de             | ofer               | ta                   |                        |                      |             |                      |       |                                                                                          |                    |                    |       |                      | - |
| 7        |          | Identifi            | cador              | único da             | 3                      |                      |             |                      |       |                                                                                          |                    |                    |       |                      |   |
| 8        |          | oferta n<br>Obrigat | na loja<br>tório - | ⊢<br>Máximo          | ,                      |                      |             |                      |       |                                                                                          |                    |                    |       |                      | - |
| 0        |          | 40 cara             | cteres             | , não po             | de                     |                      |             |                      |       |                                                                                          |                    |                    |       |                      | - |
| 2        |          | conter              | o cara             | ter /                |                        |                      |             |                      |       |                                                                                          |                    |                    |       |                      |   |
| 3        |          |                     |                    |                      |                        |                      |             |                      |       |                                                                                          |                    |                    |       |                      | - |
| 5        |          |                     |                    |                      |                        |                      |             |                      |       |                                                                                          |                    |                    |       |                      | - |
| 6<br>7   |          |                     |                    |                      |                        |                      |             |                      |       |                                                                                          |                    |                    |       |                      |   |
| 8        |          |                     |                    |                      |                        |                      |             |                      |       |                                                                                          |                    |                    |       |                      | - |
| 20       |          |                     |                    |                      |                        |                      |             |                      |       |                                                                                          |                    |                    |       |                      |   |
| 21       |          |                     |                    |                      |                        |                      |             |                      |       |                                                                                          |                    |                    |       |                      | - |
| 23       |          |                     |                    |                      |                        |                      |             |                      |       |                                                                                          |                    |                    |       |                      | - |
| 25       |          |                     |                    |                      |                        |                      |             |                      |       |                                                                                          |                    |                    |       |                      | - |
| 26<br>27 |          |                     |                    |                      |                        |                      |             |                      |       |                                                                                          |                    |                    |       |                      | - |

Quando selecionar as células do Excel, abrirá uma janela – como a do exemplo – para auxiliar no momento do preenchimento da planilha. Mas é importante destacar alguns pontos aqui:

*Estado da Oferta* sempre será *Novo*, uma vez que não vendemos produtos usados.

Em Quantidade do Produto, é importante se *atentar ao número informado*, para não vender produtos sem estoque e gerar um problema futuro.

SKU da oferta: É o SKU do seu produto;

ID de produto: É o SKY do seu produto, esse campo e o anterior terão a mesma informação; Tipo de ID do produto: Como estamos criando uma oferta com base na sua ficha - que contém o seu SKU - deixe selecionada a opção SHOP\_SKU nessa coluna;

Assim que preenchido, basta salvar seu arquivo.

### Importação de arquivos

| Importar um arquivo                  | > |                      |                                          |      |                                                                        |  |
|--------------------------------------|---|----------------------|------------------------------------------|------|------------------------------------------------------------------------|--|
| Monitorar importações de ofertas     | > | Importar um arquiv   | vo de estoque                            |      |                                                                        |  |
| Monitorar as importações de produtos | > |                      |                                          |      |                                                                        |  |
|                                      |   | Selecione o arquivo  | Selecione um arquivo                     |      | Importar o estoque no formato de operador                              |  |
|                                      |   | Conteúdo do arquivo* | Ofertas *                                | ·]   | 🗷 Configurar e baixar um modelo de arquivo Excel no formato operador 🚱 |  |
|                                      |   | Modo de importação*  | Normal                                   |      | Importar produtos em seu formato                                       |  |
|                                      |   |                      |                                          |      | Ver a configuração do operador Ø                                       |  |
|                                      |   |                      |                                          |      | Abrir o assistente de configuração I                                   |  |
|                                      |   | Pa                   | ra importar a planilha, selecione o arqu | uivo | . Em conteúdo do (estoque, preço, etc)                                 |  |
|                                      |   | arc                  | quivo, escolha a opção Oferta. Modo de   | im   | portação: Normal. 💀                                                    |  |
|                                      |   | Ee                   | então, importe o arquivo.                |      | rp                                                                     |  |
|                                      |   |                      |                                          |      | Baixar um modelo de arquivo CSV ou XML 🕢                               |  |
|                                      |   |                      |                                          |      |                                                                        |  |
|                                      |   |                      | . Importar                               |      |                                                                        |  |
|                                      |   |                      |                                          |      |                                                                        |  |
|                                      |   |                      |                                          |      |                                                                        |  |

Quando a planilha estiver preenchida, salve e volte para a janela de Importação de Arquivos, explicada anteriormente. Aqui você irá subir sua planilha para a Mirakl.

| Como ge                               | eren                       | ciar suas o                                                                                                    | fertas                                                          |          |       |             |                      |            |
|---------------------------------------|----------------------------|----------------------------------------------------------------------------------------------------|-----------------------------------------------------------------|----------|-------|-------------|----------------------|------------|
| LEROY MERLIN Meus pedidos - Meu es    | stoque 🔹 Mens              | sagens Administração 🕶 Configurações d                                                                                        | a plataforma 🔻                                                  |          |       |             | 🗃 LEROY MKTPLACE QA1 | - 4 4      |
| Lista de ofertas                      | Em "M<br>de ofe<br>cadasti | leu Estoque", você selec<br>ertas" para abrir toda<br>radas, estando elas ati                                                 | tiona a opção "Lista<br>ls as suas ofertas<br>vas – com preço e |          |       |             | + Adicionar          | uma oferta |
| Ofertas pendentes                     | estoqu                     | e – ou pendentes.                                                                                                    |                                                                 |          |       |             | 14 resultados 🕘      |            |
|                                       |                            | Produto                                                                                                    | SKU da oferta                                                   | Condição | Preço |             | Você pode ba         | aixar      |
| Filtrar                               |                            | Estante Livros (1566775191)<br>Categoria Porta Papel Higiênico<br>Marca Leroy Merlin<br>Motivo(s) para a desativação: Fora de | QAMKTPlace03                                                    | Novo     | •     | 100.00 R\$  | arquivo de Exce      |            |
|                                       |                            | Porta Papel Higiênico Bright (1566<br>Categoria Porta Papel Higiênico<br>Marca Leroy Merlin                                   | QAMKTPlace01                                                    | Novo     | •     | 250.00 R\$  | <b>*</b> 498         | 7 🗙        |
| Categoria de produto Nada selecionado | •                          | Garfo (1566775187)<br>Categoria Porta Papel Higiênico<br>Marca Leroy Merlin                                                   | QAMKTPlace05                                                    | Novo     | •     | 600.00 R\$  | 6000                 | <b>x</b>   |
| Marca<br>Nada selecionado             |                            | Bola Futebol (1566775186)<br>Categoria Porta Papel Higiênico<br>Marca Leroy Merlin                                            | QAMKTPlace07                                                    | Novo     | •     | 5000.00 R\$ | 6000                 | <b>x</b>   |
| SKU da oferta                         |                            | Kit Mesa Jantar Eiffel (156677518)<br>Categoria Porta Papel Higiênico<br>Marca Leroy Merlin                                   | QAMKTPlace10                                                    | Novo     | •     | 150.00 R\$  | 5988                 | 3 🗙        |
| Ofertas ativas                        | •                          | Carvão para Furadeira Gsb30-2 1<br>Bosch (1543451755)<br>Categoria Porta Papel Higiênico<br>Marca Porto-Pel                   | 10/220V<br>S2601                                                | Novo     | •     | 300.00 R\$  | 10                   | <b>x</b>   |
| ID de produto                         |                            | fone jbl8 - Branco (1566775121)<br>Categoria Porta Papel Higiênico<br>Marca jbl2                                              | S2561                                                           | Novo     | •     | 15.00 R\$   | 100                  | 2 ?        |
|                                       |                            | Cozinha Compacta Mayara  5 Peç                                                                                                | 35                                                              |          |       |             |                      |            |

#### LEROY MERLIN Meus pedidos • Meu estoque • Mensagens Administração • Configurações da plataforma •

### 🗃 LEROY MKTPLACE QA1 👻 🚨 🔒

| Lista de ofertas                          |           |                                                                                                    |                      |          |                                          | + Adicionar um  | a oferta |
|-------------------------------------------|-----------|----------------------------------------------------------------------------------------------------|----------------------|----------|------------------------------------------|-----------------|----------|
| Lista de ofertas ><br>Ofertas pendentes > |           |                                                                                                    |                      |          |                                          | 14 resultados 💿 | •        |
|                                           |           | Produto                                                                                                    | SKU da oferta        | Condição | Preço                                    | Qtde            |          |
| Filtrar                                   |           | Estante Livros (1566775191)<br>Categoria Porta Papel Higiênico<br>Marca Leroy Merlin<br>Motivo(s) para a desativação: Fora de estoque | QAMKTPlace03         | Novo     | ▼ 100.00 R\$                             | 0               | ×        |
|                                           |           | Porta Papel Higiênico Bright (1566775185)<br>Categoria Porta Papel Higiênico<br>Marca Leroy Merlin                                    | QAMKTPlace01         | Novo     | Preço cadastrado                         | Quantidade      | de       |
| Categoria de produto Nada selecionado     |           | Garfo (1566775187)<br>Categoria Porta Papel Higiênico<br>Marca Leroy Merlin                                                           | QAMKTPlace05         | Novo     | por voces para o<br>produto.             | oferta.         | uessa    |
| Marca<br>Nada selecionado                 |           | Bola Futebol (1566775186)<br>Categoria Porta Papel Higiênico<br>Marca Leroy Merlin                                                    | QAMKTPlace07         | Novo     | ▼ 5000.00 R\$                            | 6000            | ×        |
| SKU da oferta                             |           | Kit Mesa Jantar Eiffel (1566775188)<br>Categoria Porta Papel Higiênico<br>Marca Leroy Merlin                                          | QAMKTPlace10         | Novo     | ▼ 150.00 R\$                             | 5988            | ×        |
| Ofertas ativas                            |           | Carvão para Furadeira Gsb30-2 110/220V<br>Bosch (1543451755)<br>Categoria Porta Papel Higiênico<br>Marros Borto-Pel                   | S2601                | Novo     | ▼ 300.00 R\$                             | 10              | ×        |
| Todos •<br>ID de produto                  | Os<br>mai | filtros podem te ajudar a<br>s rapidamente ofertas espec                                                                              | localizar<br>ificas. | Novo     | <ul> <li>▼</li> <li>15.00 R\$</li> </ul> | 100             | ?        |

# Aprenda a criar preços promocionais

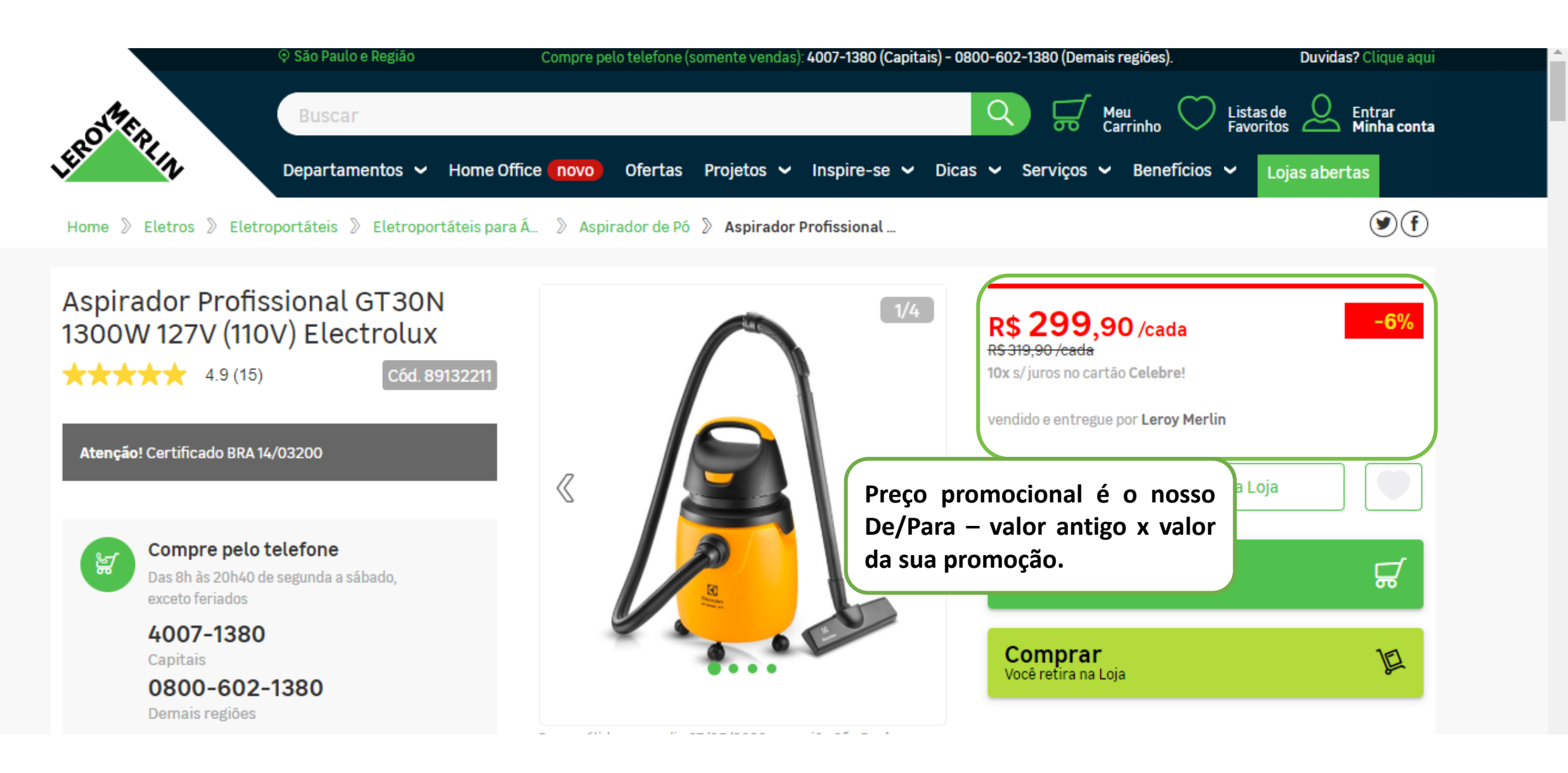

### Adicionar uma oferta

| Procurar um produto em nosso catálogo                    | OU | Criar uma lista de produtos      |
|----------------------------------------------------------|----|----------------------------------|
| EAN do produto                                           |    | + Criar um produto               |
| Digite um nome de produto, marca, código de artigo, etc. |    | Se não existir no nosso catálogo |
|                                                          |    |                                  |

Para criar De/Para de valores dentro da Mirakl de maneira unitária, você precisa ir em "Meu estoque" e selecionar "Adicionar uma oferta";

Digite o EAN do produto a ser ofertado e selecione a busca, destacado acima.

Quando aparecer o produto, abra-o e siga o seguinte passo a passo:

- 1) Quantidade Campo "Offer Quantity";
- 2) Preço De Campo "Preço Unitário";
- 3) Preço Por Campo "Preço de desconto";
- 4) Período de desconto.

### Importação de arquivos

Meu estoque 💌

| Importar um arquivo                  | > |                                          |     |                                                                      |
|--------------------------------------|---|------------------------------------------|-----|----------------------------------------------------------------------|
| Monitorar importações de ofertas     | > | Importar um arquivo de estoque           |     |                                                                      |
| Monitorar as importações de produtos | > |                                          |     |                                                                      |
|                                      |   | Selecione o arquivo Selecione um arquivo | Im  | portar o estoque no formato de operador                              |
|                                      |   | Conteúdo do arquivo* Ofertas *           | 2   | Configurar e baixar um modelo de arquivo Excel no formato operador 🚱 |
|                                      |   | Modo de importação* Normal -             | Im  | portar produtos em seu formato                                       |
|                                      |   |                                          |     | Ver a configuração do operador 🚱                                     |
|                                      |   |                                          | 1   | Abrir o assistente de configuração 🚱                                 |
|                                      |   |                                          | Cri | iar ou atualizar minhas ofertas (estoque, preço, etc)                |
|                                      |   |                                          | B   | Baixar um modelo Excel para ofertas 🚱                                |
|                                      |   |                                          | Im  | portar o estoque por API ou FTP                                      |
|                                      |   |                                          |     | Baixar um modelo de arquivo CSV ou XML 🚱                             |
|                                      |   |                                          |     |                                                                      |
|                                      |   | ✓ Importar                               |     |                                                                      |
|                                      |   |                                          |     |                                                                      |

Para criar os preços promocionais de forma massiva, basta clicar em Meu Estoque e em seguida em Importação de arquivo.

Assim que abrir a janela, selecione Baixar um modelo Excel para ofertas – destacado acima.

< Importar um arquivo de estoque

Configurar e baixar um modelo de arquivo Excel no formato operador

| Otertas       |           |   |  | • |
|---------------|-----------|---|--|---|
|               |           |   |  |   |
| Selecionar ı  | ım idioma | L |  |   |
| Português - B | irasil    |   |  | • |
|               |           |   |  |   |

Selecione a opção Ofertas em Selecionar um modelo de arquivo para baixar e, em seguida, clique em Gerar modelo.

| A1             | -         | · : 🗙                     | $\checkmark f_x$ | SKU d | le oferta                         |                      |       |                       |                                 |                    |       |                                               | ۷   |
|----------------|-----------|---------------------------|------------------|-------|-----------------------------------|----------------------|-------|-----------------------|---------------------------------|--------------------|-------|-----------------------------------------------|-----|
| - A<br>- 1 1 1 | A         | В                         | C                |       | D                                 | E                    | F     | G                     | н                               |                    | J     | К                                             |     |
| 2              | sku<br>ku | ID de produ<br>product-id | product-id-t     | ype   | descrição da orert<br>description | internal-description | price | price-additional-info | quantidade da oreri<br>quantity | min-quantity-alert | state | Data de inicio da dis<br>available-start-date |     |
| 3              |           |                           |                  |       |                                   |                      |       |                       |                                 |                    |       |                                               |     |
| 5              |           |                           |                  |       |                                   |                      |       |                       |                                 |                    |       |                                               |     |
| 7              |           |                           |                  |       |                                   |                      |       |                       |                                 |                    |       |                                               |     |
| 9              |           |                           |                  |       |                                   |                      |       |                       |                                 |                    |       |                                               |     |
| 11             |           |                           |                  |       |                                   |                      |       |                       |                                 |                    |       |                                               |     |
| 12<br>13       |           |                           |                  |       |                                   |                      |       |                       |                                 |                    |       |                                               |     |
| 14<br>15       |           |                           |                  |       |                                   |                      |       |                       |                                 |                    |       |                                               |     |
| 16             |           |                           |                  |       |                                   |                      |       |                       |                                 |                    |       |                                               |     |
| Iſ             |           |                           |                  |       |                                   |                      |       |                       |                                 |                    |       |                                               | 1 - |

Preencha a planilha com as seguintes orientações:

Coluna A: "sku" – coloque o seu SKU;

Coluna B: "product-id" repete o seu SKU;

Coluna C: "product-id-type" selecionar o SHOP\_SKU;

Coluna F: "price" coloque o preço DE;

Coluna H: "quantity" coloque a quantidade;

Coluna J: "state" selecione Novo;

Coluna M: "discount-price" coloque o preço POR;

Coluna N: "discount-start-date" e o "discount-end-date" é o período do preço promocional;

Coluna Q: "update-delete" selecione UPDATE

Quando preencher as informações, salve a planilha.

### Importação de arquivos

| Importar um arquivo                  | > |                      |                      |   |                                                                        |
|--------------------------------------|---|----------------------|----------------------|---|------------------------------------------------------------------------|
| Monitorar importações de ofertas     | > | Importar um arquivo  | de estoque           |   |                                                                        |
| Monitorar as importações de produtos | > | Selecione o arquivo  | Selecione um arquivo |   | Importar o estoque no formato de operador                              |
|                                      |   | Conteúdo do arquivo* | Ofertas              | * | 🖻 Configurar e baixar um modelo de arquivo Excel no formato operador 🚱 |
|                                      |   | Modo de importação*  | Normal               | * | Importar produtos em seu formato                                       |
|                                      |   |                      |                      |   | Ver a configuração do operador Ø                                       |
|                                      |   |                      |                      |   | 🎢 Abrir o assistente de configuração 🔞                                 |
|                                      |   |                      |                      |   | Criar ou atualizar minhas ofertas (estoque, preço, etc)                |
|                                      |   |                      |                      |   | 🗃 Baixar um modelo Excel para ofertas 🚱                                |
|                                      |   |                      |                      |   | Importar o estoque por API ou FTP                                      |
|                                      |   |                      |                      |   | Baixar um modelo de arquivo CSV ou XML @                               |
|                                      |   |                      |                      |   |                                                                        |
|                                      |   | (                    | ✓ Importar           |   |                                                                        |

Com a planilha salva, retorne para Importação de arquivos, selecione seu arquivo, a opção Ofertas e modo de importação Normal. Então importe a planilha na plataforma – conforme destacado acima.

# Para que não ocorra erros no cadastro de ofertas

É extremamente importante que você se atende ao **status do produto** no momento em que for **cadastrar suas ofertas**.

As ofertas devem ser cadastradas para produtos que já estejam aprovados, ou seja, com **status Publicado** na plataforma.

Caso você informe uma oferta de um produto que ainda não passou pela nossa equipe de aprovação, não será processado e mesmo que a aprovação ocorra em sequência, seu produto continuará sem preço e estoque dentro do nosso site.

Por tanto, verifique seus produtos antes de preencher sua planilha de oferta para que esse erro não ocorra e assim você possa garantir que todos os produtos tenham preço e estoque cadastrados.

Ah! Outra informação que merece sua atenção. Cuidado para não cadastrar ofertas duplicadas, ou seja, informar duas vezes a oferta para um único produto.
Caso isso ocorra, no site aparecerá um *buybox com você mesmo*, o que é prejudicial.
Atente-se bem as informações antes de cadastrá-las para não ter o retrabalho de ajustá-los posteriormente.

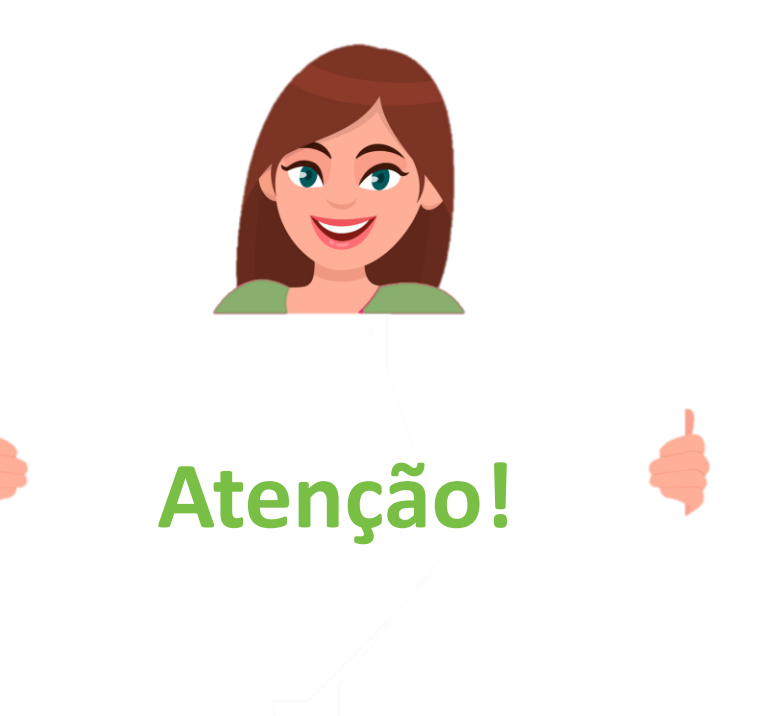

# **Conferindo suas planilhas cadastradas**

LEROV MERLIN Meus pedidos 🔹 Meu estoque 👻 Mensagens Administração 👻 Configurações da plataforma 👻

📅 LEROY MKTPLACE QA2 👻 🛔 🔒

### Importação de arquivos

| Monitorar importações de ofertas       Nenhi         Monitorar as importações de produtos       > | resultado encontrado                                                                        |                                                                                                    |                                                                            |                                             |                                                          |                |
|---------------------------------------------------------------------------------------------------|---------------------------------------------------------------------------------------------|----------------------------------------------------------------------------------------------------|----------------------------------------------------------------------------|---------------------------------------------|----------------------------------------------------------|----------------|
| Monitorar as importações de produtos 🔹                                                            |                                                                                             |                                                                                                    |                                                                            |                                             |                                                          |                |
|                                                                                                   |                                                                                             |                                                                                                    |                                                                            |                                             |                                                          |                |
| Filtrar<br>Nome do arquivo                                                                        |                                                                                             |                                                                                                    |                                                                            |                                             |                                                          |                |
| Data da importação<br>de                                                                          |                                                                                             |                                                                                                    |                                                                            |                                             |                                                          |                |
| a                                                                                                 | ortante que confira<br>como "Importação o<br>har com os filtros pa<br>essas planilhas – poo | suas planilhas quando forem imp<br>oncluída" para que o preço e<br>ra acompanhar seus arquivos e b<br>lendo assim verificar os erros. | portadas. Na parte de<br>estoque dos produtos<br>paixar Excel, caso queira | Ofertas, gar<br>s seja atual<br>a informaçõ | anta que o Estac<br>lizado. Você poc<br>es mais completa | lo<br>Je<br>as |

seus erros.

### Importação de arquivos

| Importar um arquivo                 | >   |                       |                                    |                          |                                                                                                    | _                            |
|-------------------------------------|-----|-----------------------|------------------------------------|--------------------------|----------------------------------------------------------------------------------------------------|------------------------------|
| Monitorar importações de ofertas    | >   |                       |                                    |                          |                                                                                                    | 2 resultados                 |
| Monitorar as importações de produto | s 🗲 |                       |                                    |                          |                                                                                                    |                              |
|                                     |     | Criado 🔨              | Nome do arquivo                    | Origem                   | Estado                                                                                                    | Ações                        |
| Filtrar                             |     | 10/03/2021 - 15:27:33 | products-pt_BR-20210310152525.xlsx | Importação de<br>arquivo | <ul> <li>Finalizado</li> <li>Linhas lidas: 2</li> <li>Linhas processadas: 2</li> <li>Produtos sincronizados: 1</li> <li>Produtos pão sincronizados no prazo: 1</li> </ul> |                              |
| Nome do arquivo                     |     |                       |                                    |                          |                                                                                                    |                              |
| Data da importação                  |     | 05/03/2021 - 14:51:30 | testedadad.xisx                    | Importação de<br>arquivo | <ul> <li>Finalizado</li> <li>Linhas lidas: 1</li> <li>Linhas processadas: 1</li> <li>Produtos não aceitos no prazo: 1</li> </ul>                                          |                              |
|                                     | 5   |                       |                                    |                          |                                                                                                    |                              |
| 8                                   |     |                       |                                    |                          |                                                                                                    | 2 resultados                 |
| Status                              |     |                       |                                    |                          |                                                                                                    |                              |
| Nada selecionado                    | •   |                       |                                    |                          |                                                                                                    |                              |
| Origem                              |     | Na parte de           | Produtos, é ainda mais             | importante que           | e acompanhe. Aqui teremo                                                                                                    | os o Estado das planilhas co |
| Nada selecionado                    | •   | explicações a         | a respeito de possíveis err        | os de cadastro,          | para que vocês corrijam an                                                                                                    | ite das nossa aprovação. Ass |
|                                     |     | como a part           | e de Ofertas, também é p           | oossível trabalh         | ar com os filtros e baixar u                                                                                                    | m Excel – com o relatório d  |

Essas informações são as mesmas para cadastros por API ou manual.

#### 📅 LEROY MKTPLACE QA1 👻 🔒

# Entenda e exclua ofertas duplicadas

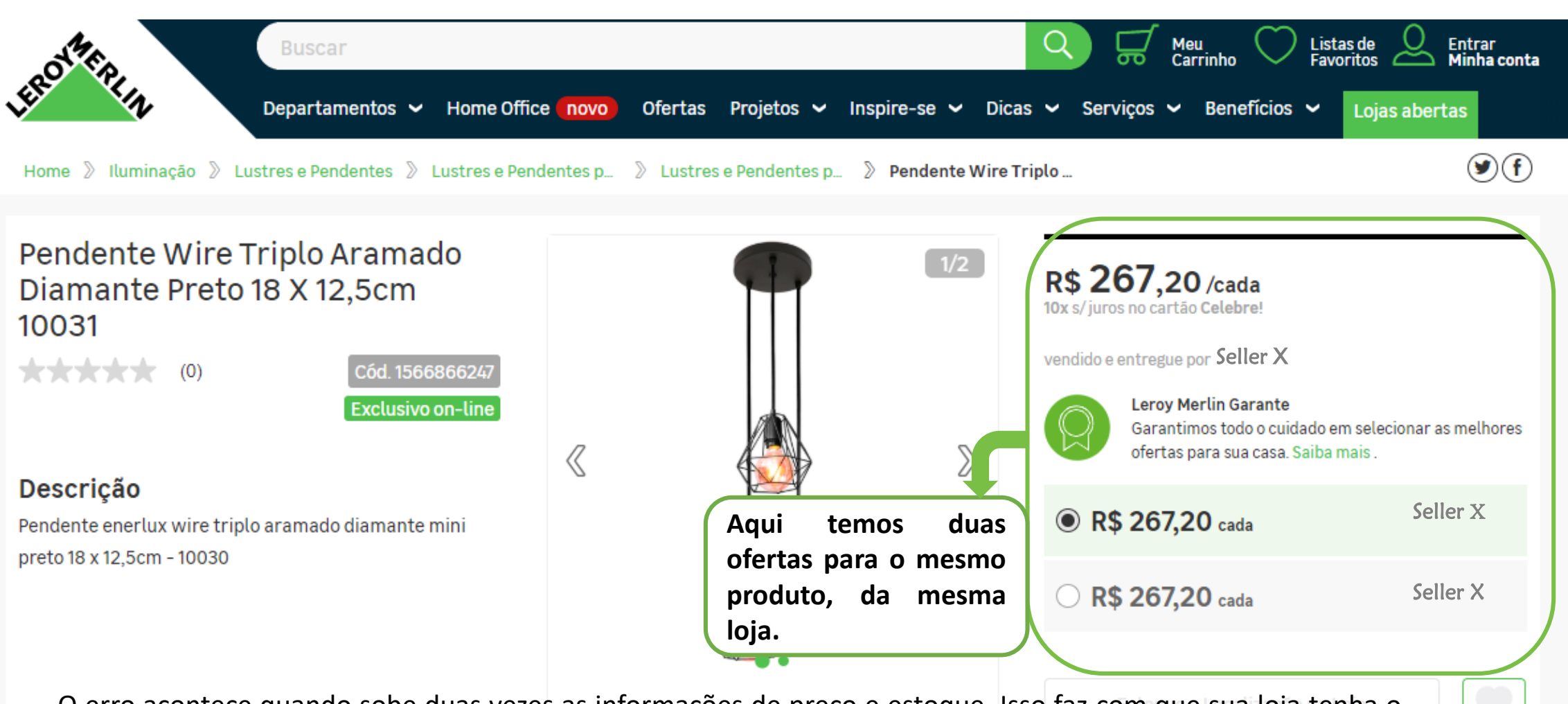

O erro acontece quando sobe duas vezes as informações de preço e estoque. Isso faz com que sua loja tenha o buybox – destacado – consigo mesmo, deixando o cliente confuso, acreditando se tratar de um erro de informações, podendo prejudicar suas vendas. Geralmente isso acontece quando um EAN tem dois SKUs iguais ou diferentes.

| and mental ricus poundos ricu estoque ricinsagens Aurimistração comigurações da platarorma | LEROY MERLIN | Meus pedidos 💌 | Meu estoque 💌 | Mensagens | Administração 💌 | Configurações da plataforma |
|--------------------------------------------------------------------------------------------|--------------|----------------|---------------|-----------|-----------------|-----------------------------|
|--------------------------------------------------------------------------------------------|--------------|----------------|---------------|-----------|-----------------|-----------------------------|

#### 📅 LEROY MKTPLACE QA2 👻 🛔 🔒

| ta de ofertas 💙    |                                                                                                    |                  |          |             |                  |   |
|--------------------|----------------------------------------------------------------------------------------------------|------------------|----------|-------------|------------------|---|
| ertas pendentes    |                                                                                                    |                  |          |             | 5 resultados 🛛 🕙 | B |
|                    | Produto                                                                                                    | SKU da oferta    | Condição | Preço       | Qtde             |   |
| Filtrar            | Porta Papel Higienico (1566699984)<br>Categoria Porta Papel Higiênico<br>Marca Cosmos                                | S2576            | Novo     | ▼ 189.00 R  | \$ 90            | ] |
| Nome do produto    | Kit 02 Poltrona Decorativa Maia Suede G<br>- D'Rossi (1551449417)<br>Categoria Cadeiras e Poltronas<br>Marca D'Rossi | Srafite<br>S2578 | Novo     | ▼ 469.00 R  | \$ \$ 899        | ] |
| Nada selecionado * | Geladeira Pikachu (1566775128)<br>Categoria Cubas de Cozinha<br>Marca Pokemon                                        | teste500         | Novo     | ▼ 500.00 R  | \$ 14            | ] |
| Nada selecionado 🔹 | Geladeira Pikachu (1566775128)<br>Categoria Cubas de Cozinha<br>Marca Pokemon                                        | Teste123         | Novo     | ▼ 3200.00 R | \$ 6999          | ] |
| KU da oferta       | The Marreta (1666776166)<br>Categoria Porta Papel Higiênico                                                          | S2599            | Novo     | ▼ 900.00 R  | \$ 222           |   |
| SKU da oferta      | Marca Bosh                                                                                                    |                  |          |             |                  | Ĺ |
| )fertas ativas     | Confirmar     Excluir ofertas selecionadas                                                                           |                  |          |             | 5 resultados 🛛 🧿 | B |
| Todos *            |                                                                                                    |                  |          |             |                  |   |

excluir a oferta, no X do canto direito – conforme destacado acima.

É importante ressaltar que toda semana encaminharemos suas ofertas duplicadas e caso não sejam excluídas, iremos suspender o produto até que o problema seja solucionado.

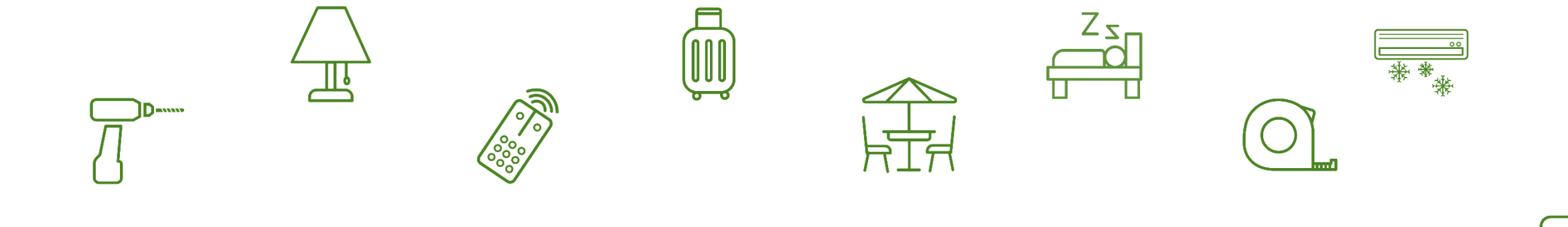

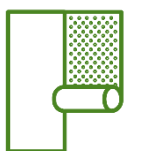

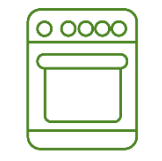

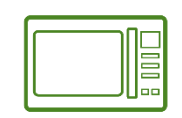

0

# 05. O seu pós venda

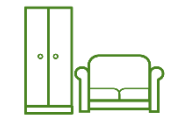

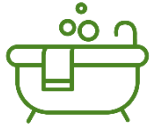

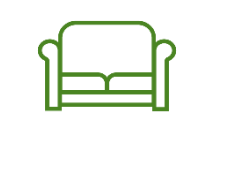

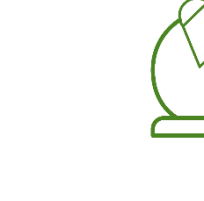

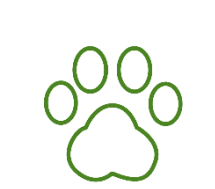

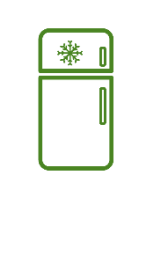

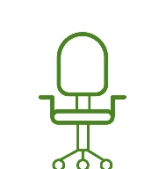

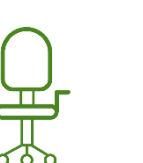

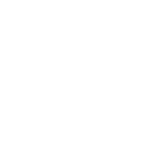

| Geren                     | ciando <mark>seu</mark>                    | is pedido                     | S           |                                                                                                    |                                    |  |  |  |
|---------------------------|--------------------------------------------|-------------------------------|-------------|----------------------------------------------------------------------------------------------------|------------------------------------|--|--|--|
| Meus pedidos 👻 Meu estoq  | ue 👻 Mensagens Administração 👻             | Configurações da plataforma 💌 |             | A                                                                                                    | BRASILEIRA DE TESTES 👻 🛔 🔒         |  |  |  |
| Pedidos Em Meus           | s pedidos, você pode                       | gerenciar de acord            | 0           | Importa                                                                                                    | r arquivos de confirmação de envio |  |  |  |
| Filtrar uma das categoria | opções destacadas, co<br>de pedidos que se | eja analisar. Vamo            | a           | 1 - 50 de 406 resultados 50 ▼ < > ⊙ ∨                                                                                     |                                    |  |  |  |
| Order ID explicar c       | ada das opções a segui                     | r.                            | do          | Detalhes                                                                                                    | Qtde Quantia                       |  |  |  |
|                           | 16:37                                      | Normal                        | Recebido    | Bola Couro (SKU de produto : 1566775184   SKU de loja QACiaTestes08   SKU da oferta : QACiaTestes08)                      | 2 R\$12.196, 🛲                     |  |  |  |
| Sobrenome do cliente      | 30/03/2021 2000076652<br>12:56             | 2-A 09/04/2021 @<br>Normal    | Recebido    | Bola Couro (SKU de produto : 1566775184   SKU de loja QACiaTestes08   SKU da oferta : QACiaTestes08)                      | 2 R\$12.181, 🚚                     |  |  |  |
| Pedidos                   | 29/03/2021 2000076563<br>18:36             | -A 07/04/2021 @<br>Expressa   | Recebido    | Bola Couro (SKU de produto : 1666776184   SKU de loja QACiaTestes08   SKU da oferta : QACiaTestes08)                      | 2 R\$12.148, 🚚                     |  |  |  |
| de                        | 29/03/2021 2000076538<br>17:20             | 5-A 07/04/2021 @<br>Expressa  | Recebido    | Bola Couro (SKU de produto : 1566775184   SKU de loja QACiaTestes08   SKU da oferta : QACiaTestes08)                      | 2 R\$12.148, 🚚                     |  |  |  |
| a 🗮                       | 16/03/2021 2000074638<br>14:21             | B-A 25/03/2021<br>Normal      | Recebido    | Bola Futebol (SKU de produto : 1566775186   SKU de loja QACiaTestes07  <br>SKU de oferta : S2580)                         | 1 R\$151,93 🚚                      |  |  |  |
| de para                   | 16/03/2021 2000074631<br>14:04             | L-A 25/03/2021<br>Normal      | Cancelado 🕒 | Porta Papel Higiênico Bright (SKU de produto : 1566775185   SKU de loja<br>QACiaTestes01   SKU da oferta : QACiaTestes01) | 0 R\$ 0,00                         |  |  |  |
| Estado                    | 16/03/2021 2000074621<br>13:34             | L-A 25/03/2021<br>Normal      | Cancelado 🚯 | Porta Papel Higiênico Bright (SKU de produto : 1566775185   SKU de loja<br>QACiaTestes01   SKU da oferta : QACiaTestes01) | 0 R\$ 0,00                         |  |  |  |
| Todos •                   | 16/03/2021 2000074593<br>11:45             | B-A 25/03/2021<br>Expressa    | Recebido    | Bola Couro (SKU de produto : 1566775184   SKU de loja QACiaTestes08   SKU da oferta : QACiaTestes08)                      | 2 R\$12.148,                       |  |  |  |
| Todos •                   | 16/03/2021 2000074566<br>10:21 2000074566  | -A 01/04/2021 @<br>Expressa   | Recebido    | Bola Couro (SKU de produto : 1566775184   SKU de loja QACiaTestes08   SKU da oferta : QACiaTestes08)                      | 2 R\$12.148,                       |  |  |  |
| Pedidos com reembolsos    | 15/03/2021 2000074509<br>20:28             | 24/03/2021 ®                  | Recebido    | Bola Couro (SKU de produto : 1566775184   SKU de loja QACiaTestes08   SKU da oferta : QACiaTestes08)                      | 2 R\$12.148,                       |  |  |  |

### Pedidos

lmportar arquivos de confirmação de envio

|                        |            |                         |                |                          |             |                                                                                                    |         | _           |    |
|------------------------|------------|-------------------------|----------------|--------------------------|-------------|----------------------------------------------------------------------------------------------------|---------|-------------|----|
| Filtrar                |            |                         |                |                          |             | É possível importar um arquivo de E                                                                                       | Excel c | com 🧧       | ~  |
|                        |            |                         |                |                          |             | todos os pedidos – com filtro ou sem                                                                                      | ו       |             |    |
| Order ID               |            | Criado 🔺                | Order ID       | Prazo de envio           | Estado      | Detalhes                                                                                                    | Qtde    | Quantia     |    |
|                        |            | 30/03/2021<br>16:37     | 2000076709-A   | 09/04/2021 🚱<br>Normal   | Recebido    | Bola Couro (SKU de produto : 1566775184   SKU de loja QACiaTestes08   SKU da oferta : QACiaTestes08)                      | 2 F     | R\$ 12.196, |    |
| Sobrenome do cliente   |            | 30/03/2021<br>12:56     | 2000076652-A   | 09/04/2021 🕑<br>Normal   | Recebido    | Bola Couro (SKU de produto : 1566775184   SKU de loja QACiaTestes08   SKU da oferta : QACiaTestes08)                      | 2 F     | R\$ 12.181, |    |
| Pedidos                |            | 29/03/2021<br>18:36     | 2000076563-A   | 07/04/2021 🕑<br>Expressa | Recebido    | Bola Couro (SKU de produto : 1566775184   SKU de loja QACiaTestes08   SKU da oferta : QACiaTestes08)                      | 2 F     | R\$ 12.148, | -  |
| de 🗎                   |            | 29/03/2021<br>17:20     | 2000076535-A   | 07/04/2021 🕑<br>Expressa | Recebido    | Bola Couro (SKU de produto : 1566775184   SKU de loja QACiaTestes08   SKU da oferta : QACiaTestes08)                      | 2 F     | R\$ 12.148, | -  |
| a                      |            | 16/03/2021<br>14:21     | 2000074638-A   | 25/03/2021 🕑<br>Normal   | Recebido    | Bola Futebol (SKU de produto : 1566775186   SKU de loja QACiaTestes07  <br>SKU da oferta : S2580)                         | 1       | R\$ 151,93  | -  |
| de para                |            | 16/03/2021<br>14:04     | 2000074631-A   | 25/03/2021<br>Normal     | Cancelado 🚯 | Porta Papel Higiênico Bright (SKU de produto : 1566775185   SKU de loja<br>QACiaTestes01   SKU da oferta : QACiaTestes01) | 0       | R\$ 0,00    |    |
| Estado                 | Em         | 16/03/2021              | 2000074621-A   | 25/03/2021               | Cancelado 3 | Porta Papel Higiênico Bright (SKU de produto : 1566775185   SKU de loja<br>QACiaTestes01   SKU da oferta : QACiaTestes01) | 0       | R\$ 0,00    |    |
| Pedidos com incidentes | peo        | didos de a              | acordo com a n | ecessidade,              | desde       | Bola Couro (SKU de produto : 1566775184   SKU de loja QACiaTestes08   SKU da oferta : QACiaTestes08)                      | 2 F     | R\$ 12.148, | 80 |
| Todos 💌                | o r<br>dat | número o<br>ras o statu | do pedido até  | por interval             | os de       | Bola Couro (SKU de produto : 1566775184   SKU de loja QACiaTestes08   SKU da oferta : QACiaTestes08)                      | 2 F     | R\$ 12.148, | 80 |
| Pedidos com reembolsos | uat        | 15/03/2021<br>20:28     | 2000074509-A   | 24/03/2021 🕑             | Recebido    | Bola Couro (SKU de produto : 1566775184   SKU de loja QACiaTestes08   SKU de oferte : OACiaTestes08)                      | 2 F     | R\$ 12.148, | R  |
| Todos •                |            | 20.20                   |                | A Atracado               |             | an oran a - grown asterour                                                                                                |         |             | -  |

Ainda nesta mesma janela, você encontra o número do pedido, os detalhes do produto – SKU do produto e oferta –, o valor da compra, a data prevista de envio (de acordo com o prazo de entrega cadastrado anteriormente) e o estado do pedido.

## Entenda sobre os status dos pedidos

Na janela representada anteriormente, temos os gerenciamento dos seus pedidos. Na última coluna, tem **"Estado"** referindo-se ao status do pedido. Vamos explicar exatamente quais temos e do que se tratam:

O status **Débito em Curso** refere-se ao pedido que foi realizado, porém o pagamento ainda não foi realizado. Pode-se tratar de um pagamento por cartão de crédito, que ainda não foi aprovado ou um boleto esperando ser debitado. É importante que não realize o envio do produto marcado com esse status, uma vez que não temos a certeza que o cliente realizará o pagamento ou se este será aprovado.

Pedidos marcados como Envio em Curso são aqueles que já foram aprovados e estão aguardando as informações de envio, para atualizarem seu status.

Assim que informar que o pedido foi enviado e, preferencialmente, incluir as informações de envio – código de rastreio e transportadora – seu status atualizará para **Enviado**.

Os **Recebidos** são aqueles pedidos que já foram entregues aos nossos clientes. São esses pedidos que entram nos nossos repasses financeiros e, por isso, é extremamente importante que você mantenha seus status sempre atualizados.

Pedidos são atualizados para Recebido quando tiverem informações da Nota Fiscal e Data de Entrega.

Vamos explicar como realizar isso manualmente, na plataforma.

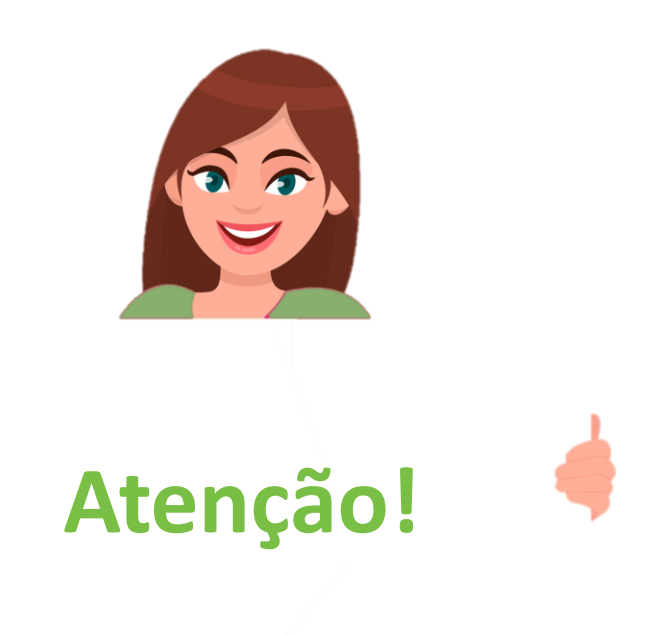

## Prazos de aceitação de pagamento

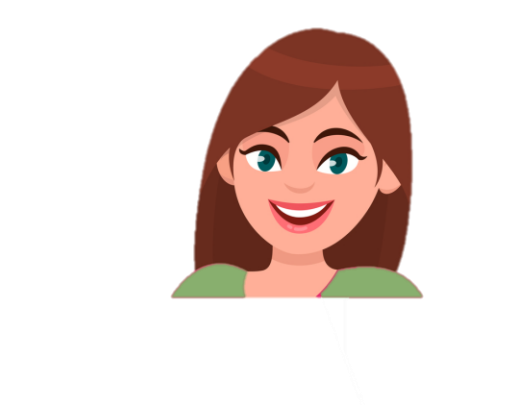

**Importante!** 

Para realizar o envio do produto, é importante se atentar aos status – precisa estar, necessariamente, como **Envio em Curso**.

Pedidos que ainda não estão com esse status atualizado, significa que o pagamento ainda não foi efetuado.

Entenda nossos prazos:

**CARTÃO:** A aprovação ocorre em até dois dias úteis.

**BOLETO E BOLETO PARCELADO:** O cliente possui dois dias para realização do pagamento e um prazo de mais dois dias para o pagamento ser processado. Ou seja, no total são quatro dias para o pagamento no boleto bancário.

**PIX:** O cliente terá 24 horas para realizar o pagamento.

Portanto, caso o pedido seja **CANCELADO** por falta de pagamento, a atualização ocorrerá em *até 5 dias após a tentativa de compra*.

### Seus pedidos

#### Pedido nº 2000117489-A de 16/03/2022 - 10:09:23

Detalhes Envio Mensagens Histórico Documentos (1)

Estado Cliente **N** N° comercial Canal Envio em curso Leroy Merlin Brasil Tiago Silva Medeiros 2000117489 Informações adicionais Entrega CPF/CNPJ: Endereço de entrega Silva Medeiros Tiago Firstname: Tiago Rua Professora Nina Stocco Silva Medeiros Lastname: 33 - Jardim Catanduva 11965101020 Phone: 05767001 Sao Paulo Rua Professora Nina Stocco Street 1: SP 33 - Jardim Catanduva Street 2: Brasil Telefone 1: 11965101020 05767001 Zip Code: City: Sao Paulo Zona de entrega SP State: Brasil planilha de frete. Country: Brasil Método de envio Intermediador da Leroy Merlin Companhia Brasileira de Bricolagem - 01.438.784/0065-61 Normal Venda: Intermediador do Wirecard Brasil S/A - 08.718.431/0001-08 Prazo de envio Pagamento: 29/03/2022 Shop ID: 2040 Data de entrega prevista 29/03/2022

Atenção! Prazo de envio e Data de entrega prevista são a mesma informação - a data limite de entrega do pedido ao cliente, calculada de acordo com a sua

🗄 COMPANHIA BRASILEIRA DE TESTES 🔻

C Reembolso

A atualização do status para **RECEBIDO** precisa ser realizada até essa data, caso contrário o pedido será sinalizado como atrasado e impactará no seu indicador de qualidade

### **Exemplo: pedido atrasado**

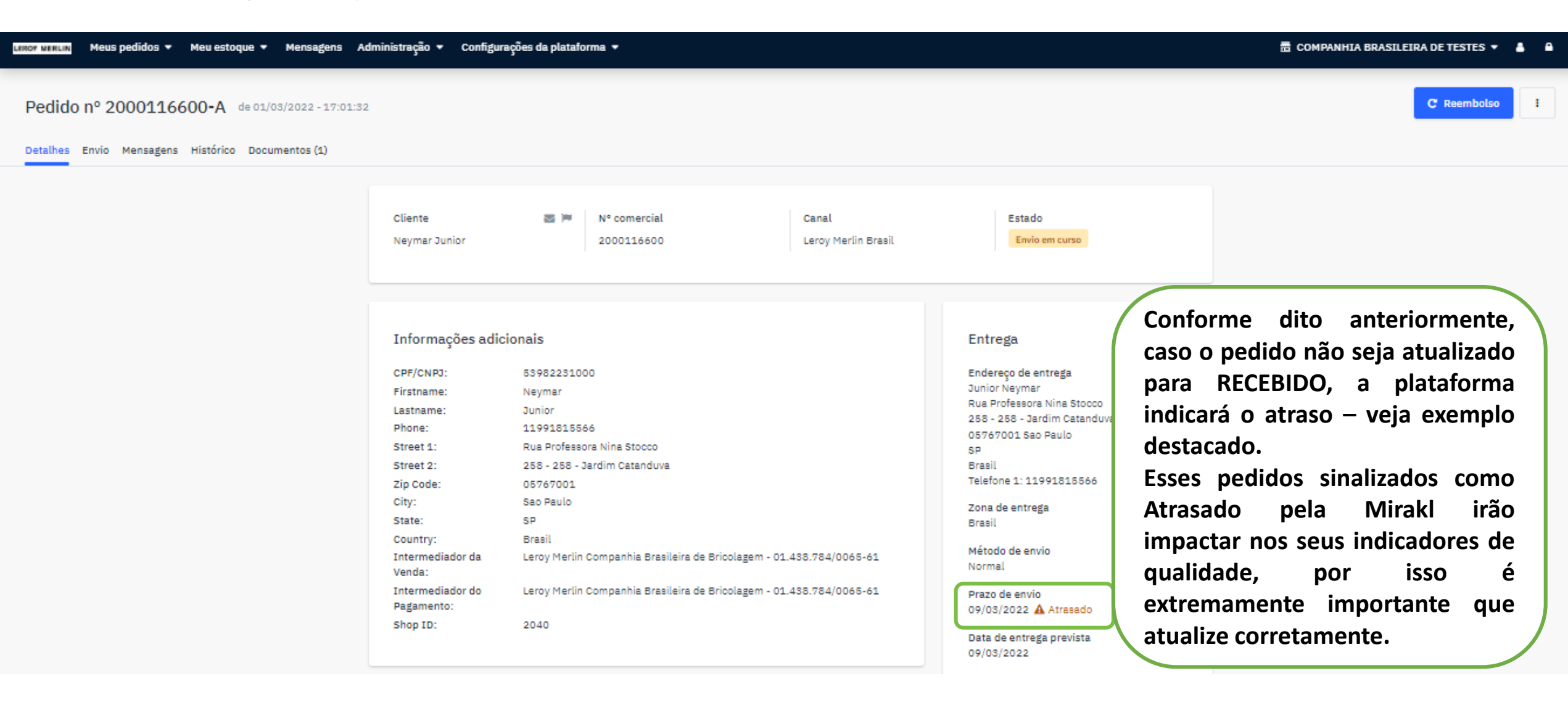

### **Exemplo: cupom de desconto**

|                                                                                                    |                                                                                                    |                                                                                                    | 29/03/2022                                                                                                    |                                                                                                    |                                                                                                    |
|----------------------------------------------------------------------------------------------------|----------------------------------------------------------------------------------------------------|----------------------------------------------------------------------------------------------------|----------------------------------------------------------------------------------------------------|----------------------------------------------------------------------------------------------------|----------------------------------------------------------------------------------------------------|
| Kit Mesa Jantar Eiffel<br>Categoria de produto: Porta Papel Higiênico   SKU de produto: 1566775188   SKU de<br>Ioja: QACiaTestes10   SKU da oferta: QACiaTestes10 |                                                                                                    |                                                                                                    | Referências                                                                                                    | +                                                                                                    |                                                                                                    |
| Estado:<br>Condição:<br>Delivery Time:<br>Carrier Name:<br>Valor Desconto:<br>Motivo Desconto:<br>Descrição:                                                      | Envis em curso<br>Novo<br>13<br>Correios<br>35.00<br>01 - SITE                                                                                                    |                                                                                                    | Faturamento<br>Endereço de faturação<br>Silva Medeiros Tiago<br>Rua Professora Nina<br>S3 - Jardim Gatandu                                                                                                    | MERLIN disponibiliza                                                                                                    |                                                                                                    |
| tde: 1 Preço do: R\$ 150,00                                                                                                    | Preço total do produto:                                                                                                    | R\$ 150,00                                                                                                    | 05767001 Sao Paulo<br>SP<br>Brasil<br>Telefone 1: 1196510                                                                                                    | clientes. C                                                                                                    | aso seja aplicado em<br>da sua loia essa                                                                                                    |
|                                                                                                    | Despesas de envio:<br>Total:                                                                                                    | R\$ 16,87                                                                                                    | Método de pagamen<br>CARTAO_CREDITO                                                                                                    | informação<br>pedido, na                                                                                                    | o aparecerá dentro do<br>Mirakl.                                                                                                    |
| Montant R\$ 166,87 I                                                                                                    | nposto incl. (Inclui as despesas de                                                                                                    | e envio: R\$ 16,87)                                                                                                    |                                                                                                    | A respeito<br>será repas<br>seller, ex                                                                                                    | do pagamento, o valor<br>sado integralmente ao<br>ceto em casos de<br>comercial prévia.                                                                                                    |
|                                                                                                    | el<br>ta Papel Higiênico SKU<br>J da oferta: QACiaTestes1<br>Estado:<br>Condição:<br>Delivery Time:<br>Carrier Name:<br>Valor Desconto:<br>Motivo Desconto:<br>Descrição:<br>Preço do: R\$ 150,00<br>Montant R\$ 166,87 Ir | el<br>ta Papel Higiênico SKU de produto: 1566775188 SKU de<br>2 da oferta: QACiaTestes10<br>Estado: Envio em curso<br>Condição: Novo<br>Delivery Time: 13<br>Carrier Name: Correios<br>Valor Desconto: 35.00<br>Motivo Desconto: 01 - SITE<br>Descrição:<br>Preço do: R\$ 150,00 Preço total do produto:<br>Despesas de envio:<br>Total:<br>Montant R\$ 166,87 Imposto incl. (Inclui as despesas de | el<br>ta Papel Higiênico SKU de produto: 1566775188 SKU de<br>p da oferta: QACiaTestes10<br>Estado: Envio em curso<br>Condição: Novo<br>Delivery Time: 13<br>Carrier Name: Correios<br>Valor Desconto: 01 - SITE<br>Descrição:<br>Preço do: R\$ 150,00 Preço total do produto: R\$ 150,00<br>Despesas de envio: R\$ 150,00<br>Despesas de envio: R\$ 16,87<br>Total: R\$ 166,87 Imposto incl. (Inclui as despesas de envio: R\$ 16,87)<br>Montant R\$ 166,87 Imposto incl. (Inclui as despesas de envio: R\$ 16,87) | 29/03/2022         el         sta Papel Higiénico   SKU de produto: 1566775188   SKU de         0 da oferta: QACiaTestes10         Estado:       Envio em curso         Condição:       Novo         Delivery Time:       13         Carrier Name:       Correios         Valor Desconto:       01 - SITE         Descrição:       S5.00         Preço do:       R\$ 150,00         Preço do:       R\$ 150,00         Preço do:       R\$ 150,00         Preço do:       R\$ 150,00         Preço do:       R\$ 16,87         Montant       R\$ 166,87         Montant       R\$ 166,87         Imposto incl. (Inclui as despesas de envio: R\$ 16,87) | Al<br>ta Papel Higiénico SKU de produto: 1566775188 SKU de<br>Dedivery Time: 13<br>Condição: Novo<br>Delivery Time: 13<br>Carrier Name: Correios<br>Valor Desconto: 01 - SITE<br>Descrição:<br>Preço do: R\$ 150,00 Preço total do produto: R\$ 16,07<br>Despesas de envio: R\$ 156,87<br>Total: R\$ 166,87 Imposto incl. (Inclui as despesas de envio: R\$ 16,67)<br>Montant R\$ 166,87 Imposto incl. (Inclui as despesas de envio: R\$ 16,67) |

### **Atualizando os status**

#### Pedido nº 2000117489-A de 16/03/2022 - 10:09:23

Detalhes Envio Mensagens Histórico Documentos (1)

| Cliente Silva Medeiros Nº comercial 2000117489                                                                                                    | nal Estado<br>roy Merlin Brasil Envio em curso                                                                                                    |
|----------------------------------------------------------------------------------------------------|----------------------------------------------------------------------------------------------------|
| Envio (1 artigos)         Transportadora       Número de rastreamento         Outros       *         R ex. 129834         Nome*       URL de rastreamento         R ex.: UPS       R ex.: http://www.ups.com/tr | Na aba de Envio, deve incluir<br>informações da transportadora: Nom<br>número de rastreamento e URL<br>rastreamento, precisando so<br>necessariamente uma URL válida para q |
| Kit Mesa Jantar Eiffel         SKU do produto: 1566775188         SKU da oferta: QACiaTestes10         Guia de entrega         Baixar guia de entrega                                                           | Assim que incluir esses dados e confirm<br>o envio, o cliente receberá um e-m<br>informando que o pedido dele                                                               |

-•

C Reembolso

🗃 COMPANHIA BRASILEIRA DE TESTES 🔻
#### LEROY MERLIN Meus pedidos 👻 Meu estoque 👻 Mensagens Administração 👻 Configurações da plataforma 👻

#### 📅 COMPANHIA BRASILEIRA DE TESTES 👻 💄 🔒

| Pedido nº 2000117489-A de 16/03/2022 - 10:09:23   | 3                                                                                                    |                                          |                              |                                                               | C Reembolso                                                         |
|---------------------------------------------------|----------------------------------------------------------------------------------------------------|------------------------------------------|------------------------------|---------------------------------------------------------------|---------------------------------------------------------------------|
| Detalhes Envio Mensagens Histórico Documentos (1) |                                                                                                    |                                          |                              |                                                               | Adicionar mais informações<br>Invoice Number                        |
| Clien<br>Tiago                                    | nte 🛛 🖬                                                                                                    | Nº comercial<br>2000117489               | Canal<br>Leroy Merlin Brasil | Com o pedido indicado como                                    | Invoice Access Key<br>Invoice Line<br>Invoice Date<br>Delivery Date |
| Info                                              | ormações adicionais                                                                                                   |                                          |                              | Detalhes.<br>No canto superior direito,                       | Referências<br>Adicionar uma referência de pedido                   |
| CPF/0<br>Firstr<br>Lastn                          | (CNPJ:         2419196           tname:         Tiago           tname:         Silva Med           po:         119651 | 33848<br>Jeiros                          |                              | clique nos três pontos,<br>conforme indicado, e abrirá a      |                                                                     |
| Stree<br>Zip C                                    | Ret 1:         Rua Prof           set 2:         33 - Jac           Code:         0576700                             | essora Nina Stocco<br>im Catanduva<br>)1 |                              | janela com as informações de<br>Nota fiscal e Data de entrega |                                                                     |
| City:<br>State<br>Coun                            | : Sao Paul<br>te: SP<br>ntry: Brasil                                                                                  |                                          | 100 704/00/5 (1              | due precisam ser preenchidas.                                 |                                                                     |
| Inter<br>Vend<br>Inter<br>Paga                    | da:<br>ermediador da Leroy Me<br>wrmediador do Wirecard<br>amento:                                                    | Brasil S/A - 08.718.431/0001-08          | .430./04/0005-61             | Normal<br>Prazo de envio<br>29/03/2022                        |                                                                     |

📅 LEROY MKTPLACE QA1 👻 💧 🔒 Adicionar informações adicionais Pedido nº 2000082561-D de 06/05/2021 - 10:59:56 Invoice Number @ Cancelar Confirmar Cada informação selecionada, abrirá uma janela como este exemplo, para que seja preenchida e salva. Assim que todas as informações forem preenchidas e salvas, em um prazo de até 4h, o sistema atualizará status 0 Importante ressaltar que automaticamente. a Delivery Date refere-se a data na qual o pedido foi recebido pelo cliente e não uma data prevista. O sistema não atualizará o status caso

🛛 🐓 Seguir para o envio

futura ao dia que o status foi atualizado.

essa informação seja uma data

## **Entendendo os incidentes**

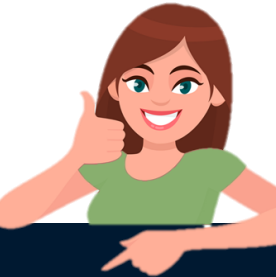

FCAMAR

#### Incidentes

| Aberto Encerrado                                                                     | Aesmo quando o incide<br>ode acompanhar os pedi<br>roblema selecionando a c                                | ente for fechado, você<br>dos que geraram algum<br>opção "Encerrado"                                                      |                                                                                                    | Exportação CSV                                            | 50 * < >                     |
|--------------------------------------------------------------------------------------|----------------------------------------------------------------------------------------------------|----------------------------------------------------------------------------------------------------|----------------------------------------------------------------------------------------------------|-----------------------------------------------------------|------------------------------|
| Incidente aberto<br>22/03/2021 - há 2 minutos<br>Por Operador<br>Artigo não recebido | Aberto por V Motivo de abertura V<br>I Pedido<br>16/03/2021 - há 6 dias<br>2000074572-A<br>Daniel Carvalho | Pedido criado em V Pedido atualizado em V L<br>I Produto<br>2 x Bola Couro<br>SKU de produto: 1566775184<br>R\$ 12.181,32 | Última ação v Oltima ação realizada po<br>Última ação<br>22/03/2021 - há 2 minutos<br>Por Operador<br>Incidente aberto | or V Estado V<br>IT Estado do incidente<br>Novo incidente | <b>Z</b> 0                   |
|                                                                                      |                                                                                                    |                                                                                                    | Informações ger<br>produto, númer<br>foi aberto.                                                                       | rais do pedido com inci<br>o do pedido e a data qu        | dente como:<br>e o incidente |

Em "Meus Pedidos", temos "Incidentes em curso". Quando selecionar essa opção, abrirá a janela de pedidos com incidente. É importante que se atente para resolver essas pendências o mais rápido possível. Você também pode importar uma planilha de Excel, com todos os seus incidentes clicando em Exportação CSV, conforme destacado acima.

Copyright © 2021 Mirakl, All Rights Reserved - Strictly Confidential Copyright © 2018 Leroy Merlin Brasil.

Abrimos um **incidente** para **casos extremos** nos pedidos, como por exemplo falta de resposta do seller ou em casos de baixa indevida de status, ou seja, pedido marcado como Recebido e o cliente ainda não o recebeu.

Esses *pedidos ficam bloqueados* e não entram nos ciclos de pagamento até que a *pendência seja solucionada* e o cliente informe que seu problema foi resolvido. Eles também impactam muito nos seus indicadores de qualidade, por isso é importante ficar atento.

Você pode ver a data que o incidente foi aberto, tal como o motivo para que a solução ocorra o mais rápido possível.

Assim que solucionado, fechamos o incidente e caso o pedido não seja reembolsado, entrará no próximo ciclo de pagamento.

#### Bola Couro

Categoria de produto: Porta Papel Higiênico | SKU de produto: 1566775184 | SKU de loja: QAFcamara08 | SKU da oferta: QAFcamara08

🛦 Incidente aberto em 22/03/2021 17:37:19 - Motivo: Artigo não recebido

|                          |                                              |              | Total:                  | R\$ 12.181,32 |
|--------------------------|----------------------------------------------|--------------|-------------------------|---------------|
|                          |                                              |              | Despesas de envio:      | R\$ 181,32    |
| Qtde: 2                  | Preço do<br>produto:                         | R\$ 6.000,00 | Preço total do produto: | R\$ 12.000,00 |
|                          | Descrição                                    | :            |                         |               |
| IMAGEM EM<br>ATUALIZAÇÃO | Condição:<br>Delivery Time:<br>Carrier Name: |              | 7<br>Tot                |               |
|                          |                                              |              | Novo                    |               |
|                          | Estado:                                      |              | Incidente aberto        |               |

# Atenção para o reembolso!

💶 🖛 🕇 Lerov Mercuin Meus pedidos 🔻 Meu estoque 👻 Mensagens Administração 👻 Configurações da plataforma 💌

| Pedido nº 2000082561-D de 06/05/ | 2021 - 10:59:56                                                                                                    |                                                                                                    |                              |                                                                                                    | C' Reembolso |  |
|----------------------------------|----------------------------------------------------------------------------------------------------|----------------------------------------------------------------------------------------------------|------------------------------|----------------------------------------------------------------------------------------------------|--------------|--|
| Pedido nº 2000082561-D de 06/05/ | •D de 06/05/2021 - 10:59:56<br>órico Documentos (1)<br>Cliente  N° comercial<br>RICARDO DE ARAUJO BORGES 2000082561<br>Informações adicionais<br>CPF/CNPJ: 22361821800 |                                                                                                    | Canal<br>Leroy Merlin Brasil | Quando o cliente solicita o reembolso<br>realizamos mas precisamos da aprovação de<br>dentro do pedido.<br>Conforme exemplo, no canto superior<br>destacado, há a opção "Reembolso". |              |  |
|                                  | Lastname:<br>Phone:<br>Street 1:<br>Street 2:<br>Zip Code:<br>City:<br>State:<br>Country:<br>Intermediador da<br>Venda:                                                | DE ARAUJO BORGES<br>5196666999<br>RUA BROOKLIN<br>106 - CHACARAS MARCO<br>06419080<br>BARUERI<br>SP<br>Brasil<br>Leroy Merlin Companhia Brasileira de Bricolagem - 01 | .438.784/0065-61             | 106 - CHACARAS MARCO<br>06419080 BARUERI<br>SP<br>Brasil<br>Telefone 1: 5196666999<br>Telefone 2: 11973129589<br>Zona de entrega<br>Brasil<br>Método de envio<br>Normal              |              |  |

**一 LEROY MKTPLACE (** 

É importante ressaltar que sua loja pode ser pausada em casos de muitos pedidos com reembolso – solicitados pelo lojista (em casos de furo de estoque) ou pelo cliente (em casos de qualidade ou avaria do produto).

#### 📅 LEROY MKTPLACE QA1 👻 🔒 Solicitar um reembolso Pedido nº 2000082561-D de 06/05/20 Sony Playstation 5 Categoria de produto: Porta Papel Higiênico | SKU de produto: 1549491980 | SKU da oferta: QAMKTPlace06 Otde: 1 Produto: R\$ 700,00 Gastos de envio: R\$ 1.251,99 Cancelar Produto\* Frete\* Otde Motivo do reembolso\* R\$ R\$ Selecione um motivo... ÷ R\$ 0,00 = R\$0,00 + R\$ 0,00 Total Confirmar Cancelar

| Street 1:                  | RUA BROOKLIN                                                         | SP              |
|----------------------------|----------------------------------------------------------------------|-----------------|
| Street 2:                  | 106 - CHACARAS MARCO                                                 | Brasil          |
| Zip Code:                  | 06419080                                                             | Telefone 1: 519 |
| City:                      | BARUERI                                                              | Telefone 2: 119 |
| State:                     | SP                                                                   | Zona de entreg  |
| Country:                   | Brasil                                                               | Brasil          |
| Intermediador da<br>Venda: | Leroy Merlin Companhia Brasileira de Bricolagem - 01.438.784/0065-61 | Método de envi  |
| Intermediador do           | Wirecard Brasil S/A - 08.718.431/0001-08                             |                 |
| Pagamento:                 |                                                                      | Drazo da amuio  |

Em Reembolso detalhado, você pode reembolsar o cliente com parte do valor pago, para casos que forem necessários. Basta preencher as informações solicitadas e o motivo do reembolso. E então, confirme para que possamos seguir com o atendimento deste cliente.

| Toy Merkin Meus pedidos 🔻 Meu estoque 💌 Mense                                         | Gens Administração                                                      | n 🔻 Confidurações da nlai                                                                 | aforma 🔻                             |                     |                                                                                                    |                                    | 🗃 LEROY MKTPLACE QA1 👻 🛔 🔒                                                        |
|---------------------------------------------------------------------------------------|-------------------------------------------------------------------------|-------------------------------------------------------------------------------------------|--------------------------------------|---------------------|----------------------------------------------------------------------------------------------------|------------------------------------|-----------------------------------------------------------------------------------|
| Pedido nº 2000082561-D de 06/05/202:<br>Detalhes Envio Mensagens Histórico Documentos | Solicitar um ree<br>Sony Plays                                          | embolso<br>station 5 Categoria de proc                                                    | duto: Porta Papel Higiênico   SKU de | produto: 1549491980 | )   SKU da oferta: QAMKTPI                                                                             | ace06                              | C' Reembolso                                                                      |
|                                                                                       | Qtde:<br>Motivo do reer<br>Selecione ur                                 | 1 Produto:<br>mbolso*<br>m motivo                                                         | R\$ 700,00 Gastos de envio:          | R\$ 1.251,99        |                                                                                                    | Cancelar                           |                                                                                   |
|                                                                                       | astname:                                                                | DE ARAUJO BORGES                                                                          |                                      |                     | Cancelar<br>KUA BROUKLIN                                                                               | ✓ Confirmar                        |                                                                                   |
| F<br>S<br>Z<br>C                                                                      | none:<br>treet 1:<br>treet 2:<br>ip Code:<br>ity:<br>itate:<br>country: | 5196666999<br>RUA BROOKLIN<br>106 - CHACARAS MARCO<br>06419080<br>BARUERI<br>SP<br>Brasil |                                      |                     | 06419080 BARUER<br>SP<br>Brasil<br>Telefone 1: 51964<br>Telefone 2: 1197:<br>Zona de entrega<br>Brasil | Em Reemb<br>que o o<br>ressarcido, | olso Total, para casos em<br>cliente será totalmente<br>basta selecionar o motivo |

que o cliente será totalmente ressarcido, basta selecionar o motivo do reembolso e confirmar a informação. Seguiremos com o atendimento e assim que o reembolso for efetuado, informaremos o cliente e o parceiro.

## O que significa saldo insuficiente

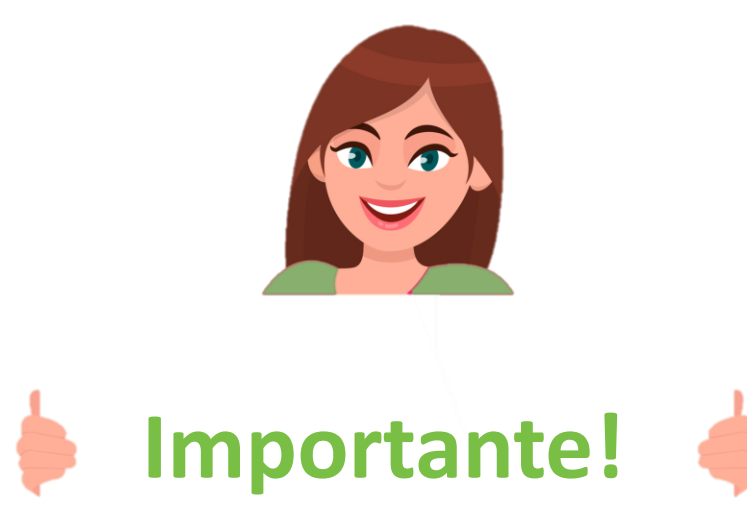

Como já informamos anteriormente, a autorização de reembolso deve ser realizada pela loja parceira, porém há a possibilidade de aparecer a mensagem **"Saldo Insuficiente"** na hora de realizar essa autorização, impossibilitando que seja concluído o processo. Isso pode ocorrer *quando não há saldo disponível para os repasses*, ou seja, **seus pedidos não estão atualizados como Entregue** e por isso, é importante que mantenha seus status sempre atualizados – como também já foi explicado.

O que fazer em casos assim? Basta atualizar seus status e então terá saldo o suficiente para atualizar o reembolso.

No entanto, se o problema persistir, pode nos avisar que autorizaremos o reembolso daqui mas é importante que essa informação esteja escrita nas mensagens do pedido em questão.

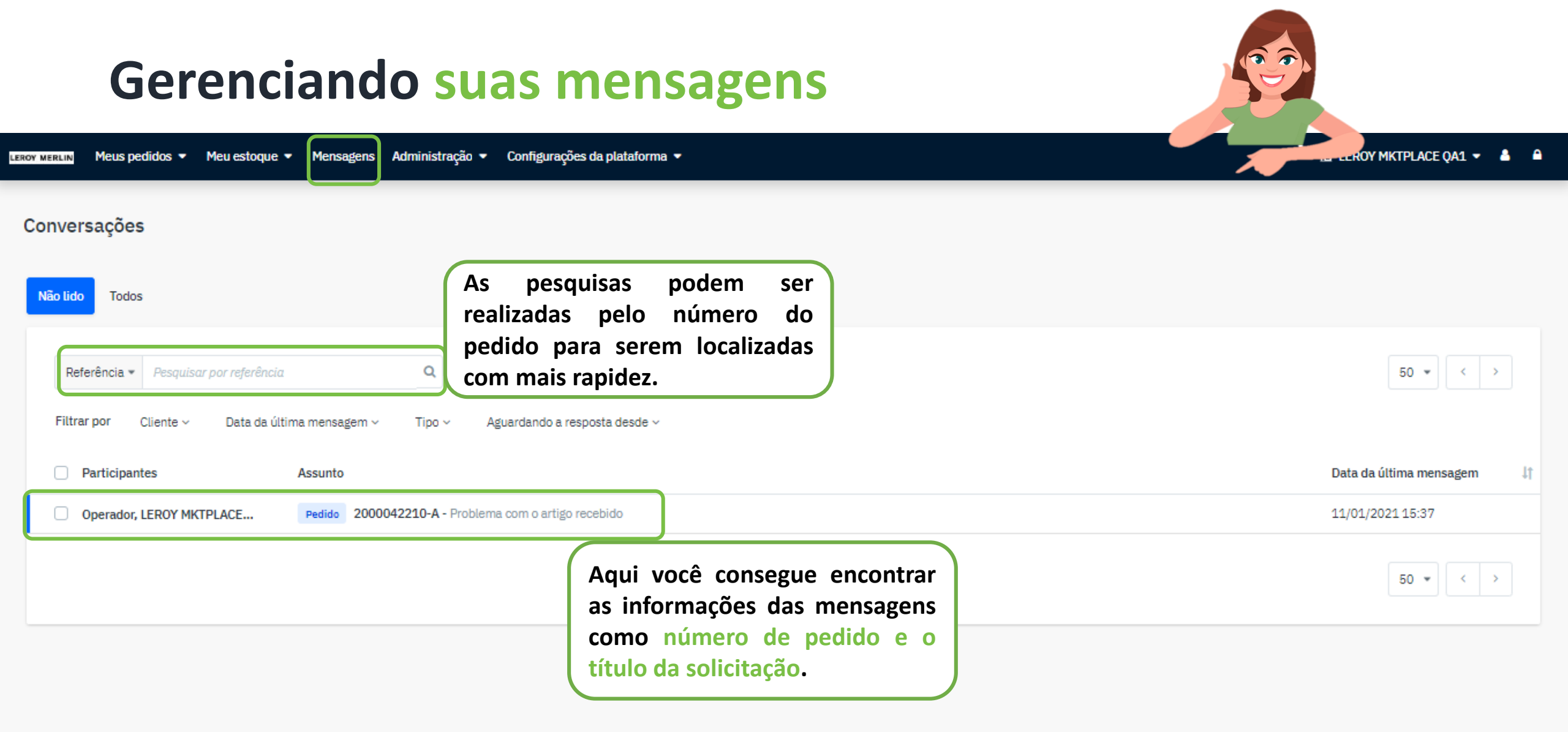

Em Mensagens – destacado acima – é possível gerenciar todas as *mensagens recebidas*. Elas são a principal forma de comunicação entre a loja e o cliente. Sempre que tivermos algum problema com os pedidos, abriremos uma solicitação através delas e toda a solução deve ser feita e registrada na Mirakl. Vamos explicar como enviar e responder as mensagens.

## **Como envio mensagens?**

| LEROY MERLIN Meus pedidos V Meu estoque V                                     | Mensagens Administração 🕶 Configura                         | ções da plataforma 🔻       |                              |                          | 🗃 LEROY MKTPLACE QA1 👻 💧 🔒          |
|-------------------------------------------------------------------------------|-------------------------------------------------------------|----------------------------|------------------------------|--------------------------|-------------------------------------|
| Pedido nº 2000082561-D de 06/05/<br>Detalhes Envio Mensagens Histórico Docume | /2021 - 10:59:56<br>entos (1)                               |                            |                              |                          | Iniciar uma conversação C Reembolso |
|                                                                               | Cliente 🔤 🍽<br>RICARDO DE ARAUJO BORGES                     | Nº comercial<br>2000082561 | Canal<br>Leroy Merlin Brasil | Estado<br>Envio em curso |                                     |
|                                                                               | Pesquisar por assunto<br>Filtrar por Data da última mensage | em ~                       |                              | 50 * < >                 |                                     |
|                                                                               | Participantes     Nenhum resultado encontrado               | Assunto                    |                              | Data da última mensagem  | 1                                   |
|                                                                               |                                                             |                            |                              | 50 * < >                 |                                     |

Para enviar uma mensagem, você precisar abrir o pedido. Nas opções no canto esquerdo, conforme destacado, há "Mensagens". Quando selecionar, abrirá uma janela semelhante a esta. Destacado no canto superior direito, há "Iniciar uma conversação", precisar clicar nele para abrir as opções de mensagem, conforme explicado a seguir.

| LEROY MERLIN Meus pedidos 🔻 Meu estoque 💌 | Mensagens Administração 🔻 Cor | fixurañes da nlataforma 💌   |                      | EROY MKTPLACE QA1                                                              |
|-------------------------------------------|-------------------------------|-----------------------------|----------------------|--------------------------------------------------------------------------------|
|                                           |                               | Enviar uma mensagem         |                      | Quando abrir, você deve                                                        |
| Pedido nº 2000082561-D de 06/05           | /2021 - 10:59:56              | Destinatário(s) *           |                      | selecionar o Destinatário e o                                                  |
| Detalhes Envio Mensagens Histórico Docum  | entos (1)                     | Nada selecionado            | -                    | assunto, dentro das opções                                                     |
|                                           | Cliente                       | Assunto*<br>Outro motivo    |                      | selecionadas e então digite<br>sua mensagem. Também<br>pode anexar um arquivo, |
|                                           | RICARDO DE ARAUJO BORGES      | Digite um tópico livre aqui |                      | como um comprovante de<br>entrega ou nota fiscal, por                          |
|                                           | Pesquisar por assunto         | Digite sua mensagem aqui    |                      | exemplo. Nosso atendimento<br>encaminhará a mensagem ao<br>cliente.            |
|                                           | Filtrar por Data da última m  |                             |                      |                                                                                |
|                                           | Participantes                 | 🗞 Anexar um arquivo         | D                    | ata da última mensagem 🛛 🕴                                                     |
|                                           | Nenhum resultado encontrado   |                             | Cancelar 🗸 Confirmar |                                                                                |
|                                           |                               |                             |                      |                                                                                |
|                                           |                               |                             |                      | 50 - <                                                                         |

Toda comunicação entre seller e cliente é realizada através das mensagens, por isso é extremamente importante que caso haja algum imprevisto que precise avisar ao cliente, registre essa informação nas mensagens para solucionarmos juntos a pendência da melhor maneira possível.

### **Respondendo suas mensagens**

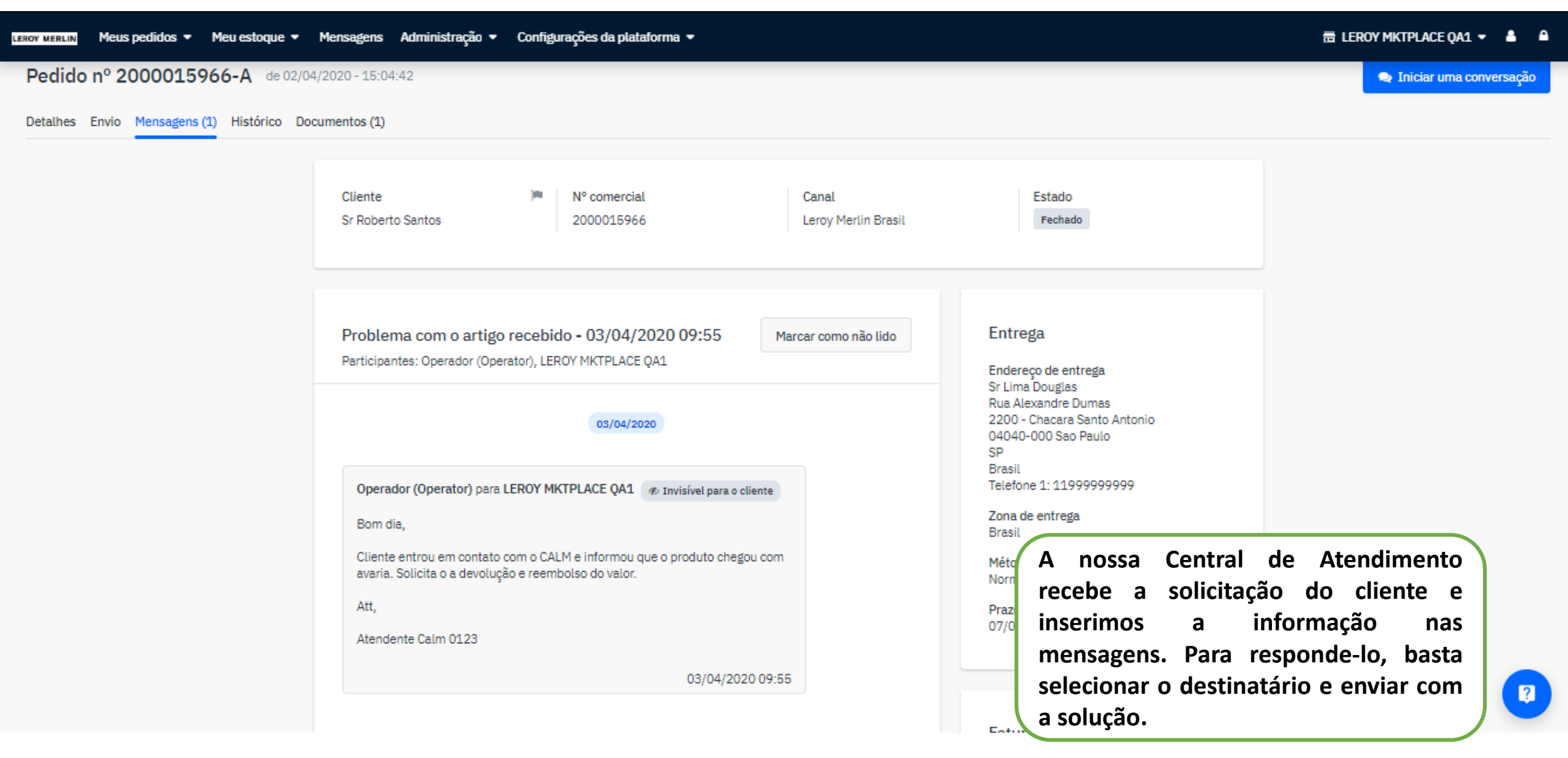

### Prazos de resposta dos chamados

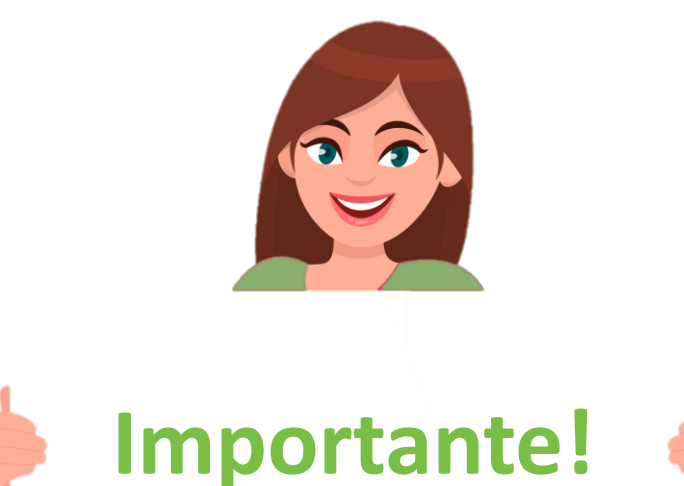

Visando as soluções rápidas de possíveis problemas que nossos clientes possam ter, pedimos que nossos parceiros respondam o chamados com os seguintes prazos:

MENSAGENS: Prazo de 24h para resposta. RECLAME AQUI E PROCON: Prazo de 12h para a resposta.

Pedimos sempre que as respostas sejam conclusivas, para evitar assim que os nossos clientes abram outros chamados, impactando nos KPI de Qualidade.

# O frete deu problema. E agora?

Lixeira Quadrada Branca Para Banheiro 26cm Capacidade 6,2l

Categoria de produto: Lixeiras SKU de produto: 1566821483 SKU de loja: 1100062 SKU da oferta: 1100062

| Ŧ | Estado:        | Recebido               |
|---|----------------|------------------------|
|   | Condição:      | Novo                   |
|   | Delivery Time: | 8 🥒                    |
|   | Carrier Name:  | fallback_marketplace 🖋 |
|   | Descrição:     |                        |

Caso seu frete dê algum problema, não trabalharemos com planilha e sim com uma regra interna:

- Sul e Sudeste: 8% a ser cobrado referente ao valor total dos produtos, exceto para itens abaixo de R\$30,00, neste caso será cobrado um frete fixo de R\$12,00.
- **Restante do país:** 13% a ser cobrado referente ao valor total dos produtos, exceto para itens abaixo de R\$ 30,00, nesse caso será cobrado um frete fixo de R\$15,00.
- Prazos de entrega: 8 dias úteis na região sul e sudeste. 14 dias úteis para o restante do país.
- **Prazo de entrega para móveis:** 15 dias úteis para sul e sudeste. 25 dias úteis para o restante do país.

Se o pedido entrar na regra de contingência, a diferença do valor do frete será paga pela Leroy Merlin. Nesses casos, basta enviar um email para a nossa equipe de suporte, com o número do pedido e um print da tela com o frete calculado dentro do nosso site. O valor entrará no repasse financeiro seguinte.

# O que são os intermediadores de venda e pagamento?

Intermediador da Leroy Merlin Companhia Brasileira de Bricolagem - 01.438.784/0065-61 Venda Intermediador do Leroy Merlin Companhia Brasileira de Bricolagem - 01.438.784/0065-61 Pagamento: Intermediador da Leroy Merlin Companhia Brasileira de Bricolagem - 01.438.784/0065-61 Venda Intermediador do Boletoflex Tecnologia e Servicos S/A - 32.596.301/0001-16 Pagamento: Intermediador da Leroy Merlin Companhia Brasileira de Bricolagem - 01.438.784/0065-61 Venda: Wirecard Brasil S/A - 08.718.431/0001-08 Intermediador do Pagamento:

O intermediador da venda sempre será a LEROY MERLIN COMPANHIA BRASILEIRA DE BRICOLAGEM.

Dependendo da forma como o cliente realizar o pagamento, aparecerá o intermediador de pagamento diferente dentro do pedido.

Caso o pagamento seja realizado por boleto à vista, aparecerá a LEROY MERLIN COMPANHIA BRASILEIRA DE BRICOLAGEM como intermediador;

Em caso de pagamento por PIX, o intermediador será o ITAU S/A

Já se o pagamento for realizado por cartão, você verá a WIRECARD BRASIL S/A neste campo;

Agora, se o cliente pagou por boleto parcelado, o campo será preenchido com BOLETOFLEX TECNOLOGIA E SERVIÇOS S/A

Essas são informações importantes para o preenchido da sua nota fiscal. Em caso de dúvidas, consulte sua emissora de NF.

### **Entenda sobre o Quality Control**

Nossa plataforma está em constante atualização, visando a melhor experiência para nosso cliente. Por isso, desenvolvemos um KPI de qualidade o qual, dependendo dos seus percentuais (problema x pedidos), poderá ocasionar na pausa temporária da sua loja até que essas questões sejam resolvidas. Nossos índices se baseiam em:

- Incidentes: Conforme explicado anteriormente, é de extrema importância que sejam resolvidos o quanto antes.
- **Reembolso:** Impacta nos seus indicadores de qualidade, independente dos motivos.
- Tempo médio de resposta: Quando o cliente abrir uma solicitação conosco, a loja parceira tem um prazo de 24h para responder. Qualquer alteração deste período poderá ocorrer a pausa da loja.
- Atraso de envio: Para que não ocorra atrasos na entrega, é importante que seu produto seja despachado no prazo correto. Conforme explicamos, na Mirakl há uma data limite para o envio desse pedido. É importante que todas as informações de envio estejam atualizadas, com os dados da nota fiscal e rastreamento.

Ressaltamos que qualquer um desses índices podem ocasionar a pausa e sua loja será reativa no momento em que os problemas forem solucionados. Qualquer dúvida, pode entrar em contato com a nossa equipe! Estamos aqui para nos ajudar e trabalharmos juntos, visando a qualidade do nosso marketplace.

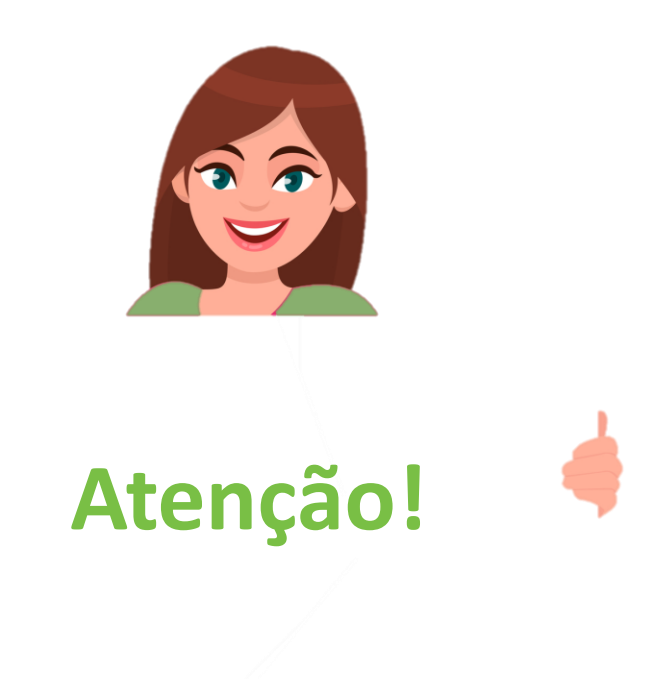

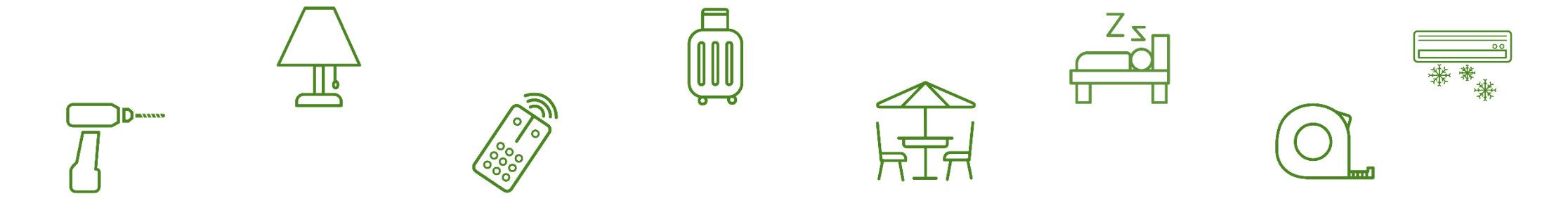

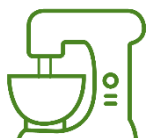

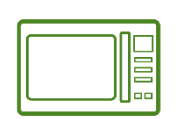

0

-

# **06.** Financeiro

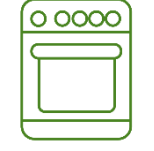

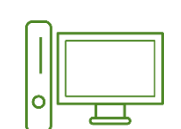

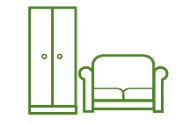

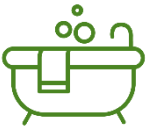

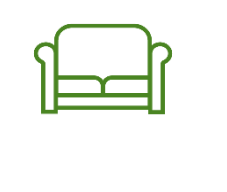

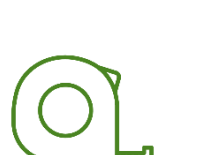

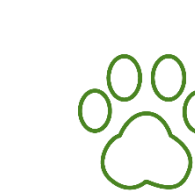

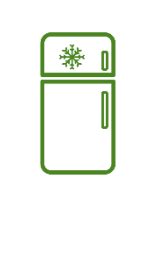

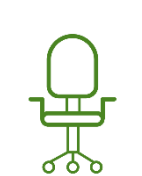

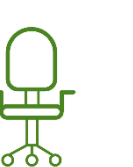

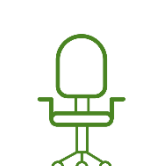

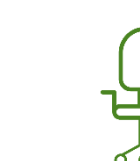

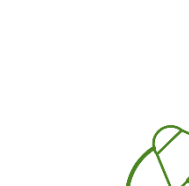

## Seu histórico de transações

LEROY MERLIN Meus pedidos - Meu estoque - Mensagens Administração - Configurações da plataforma -

📅 LEROY MKTPLACE QA1 👻 🛔 🔒

#### Meu histórico de transações

| R\$ 10.77<br>Saldo penden             | 70,78<br><sup>ite</sup>                          | nte de atu                                                   | alização                                    | R\$ 0,00<br>Saldo a pagar | e será nago n  | o próximo                                                                        | R\$ 50.109,78<br>Saldo pago        | ánagos              | em outros |               |
|---------------------------------------|--------------------------------------------------|--------------------------------------------------------------|---------------------------------------------|---------------------------|----------------|----------------------------------------------------------------------------------|------------------------------------|---------------------|-----------|---------------|
| de s                                  | tatus par                                        | a Recebido                                                   | unzuçuo                                     | ciclo de j                | pagamento      |                                                                                  | ciclos de p                        | agament             | 0         |               |
| Procurar pe<br>Filtrar por:<br>Criado | lo número do ped<br>Estado do pag<br>Recebido em | ido ou do documento<br>amento ~ Criado<br>Billing cycle date | Q<br>→ Billing cycle date √<br>N° do pedido | ,<br>Order ref.           | Fatura nº      | Q1001tescrição                                                                   | Тіро                               | ● Exp<br>Quantidade | Estado do | Saldo         |
| 15/05/2021<br>00:00                   | n/a                                              | 15/05/2021                                                   | n/a                                         | Loja: -<br>Customer: -    | 00000230760 📥  | Transferência bancária de BRL<br>150.18<br>Período de 11/05/2021 a<br>15/05/2021 | Pagamento                          | -R\$ 150,18         | Pago      | R\$ 10.770,78 |
| 14/05/2021<br>15:07                   | 14/05/2021<br>15:10                              | 15/05/2021                                                   | 2000083922-A                                | Loja: -<br>Customer: -    | 00000230760 📥  | 1 Impostos sobre a comissão<br>(Imposto 0,00%)                                   | Imposto sobre<br>taxas de comissão | R\$ 0,00            | Pago      | R\$ 10.920,96 |
| 14/05/2021<br>15:07                   | 14/05/2021<br>15:10                              | 15/05/2021                                                   | 2000083922-A                                | Loja: -<br>Customer: -    | 00000230760 📥  | 1 Comissão (imposto excl.)                                                       | Taxas de comissão                  | -R\$ 16,69          | Pago      | R\$ 10.920,96 |
| 14/05/2021<br>15:07                   | 14/05/2021<br>15:10                              | 15/05/2021                                                   | 2000083922-A                                | Loja: -<br>Customer: -    | 000000230760 📥 | 1 Despesas de envio (NORMAL)                                                     | Valor do envio do<br>pedido        | +R\$16,87           | Pago      | R\$ 10.9      |

### Entendendo os documentos contábeis

| ROY MERLIN Meus pedidos V Meu estoque V                          | Mensagens Administração 🕶 Configuraç | ões da plataforma 💌 | 🕾 LEROY MKTPLACE QA1 👻 🛔 🔒                                  |
|------------------------------------------------------------------|--------------------------------------|---------------------|-------------------------------------------------------------|
| Meus documentos contábeis<br>Billing cycles Accounting documents |                                      |                     |                                                             |
| Filtrar por: Created on ~                                        |                                      |                     | Valor faturado nesse período<br>e valor a ser pago no ciclo |
| Creation date                                                    | 1 Billing Cycle period               | Montante faturado   | Montante a ser pago                                         |
| 15/05/2021 00:00                                                 | 11/05/2021 - 15/05/2021              | R\$16,69            | R\$ 150,18                                                  |
| 11/05/2021 00:00                                                 | 04/05/2021 - 11/05/2021              | R\$ 16,69           | R\$ 150,18                                                  |
| 04/05/2021 00:00                                                 | 24/04/2021 - 04/05/2021              | R\$ 53,61           | R\$ 482,52                                                  |
| 24/04/2021 00:00                                                 | 17/04/2021 - 24/04/2021              | R\$ 16,69           | R\$ 150,18                                                  |
| 17/04/2021 00:00                                                 | 28/02/2021 - 17/04/2021              | R\$1.218,13         | R\$10.963,19                                                |
|                                                                  | Data do ciclo                        | de pagamento        |                                                             |

#### Meus documentos contábeis

Billing cycles Accounting documents

|                                            |                         |                                  | 25 💌 < >           |
|--------------------------------------------|-------------------------|----------------------------------|--------------------|
| Filtrar por: Created on ~<br>Creation date | 1 Billing Cycle period  | Montante fatur<br>Montante fatur | omar o             |
| 15/05/2021 00:00                           | 11/05/2021 - 15/05/2021 | R\$10 dados que precisar.        | 0,18               |
| 11/05/2021 00:00                           | 04/05/2021 - 11/05/2021 | R\$16,69                         | OWNLOAD            |
| 04/05/2021 00:00                           | 24/04/2021 - 04/05/2021 | R\$ 53,61 V                      | TEW                |
| 24/04/2021 00:00                           | 17/04/2021 - 24/04/2021 | R\$16,69                         | ransaction history |
| 17/04/2021 00:00                           | 28/02/2021 - 17/04/2021 | R\$ 1.218,13                     | R\$10.963,19       |

Na seta, indicada no canto direito dos pedidos, você pode baixar os documentos que precisar para entender quais pedidos entrarão no ciclo, a fatura e as transações daquele documento. Os documentos contábeis são, na verdade, uma explicação dos valores que você receberá no ciclo: valor dos pedidos que foram faturados neste período, as comissões, etc.

Esse documento não é a sua Nota Fiscal. Esta será emitida apenas na data determinada do ciclo de pagamento.

### **Opção: Faturas**

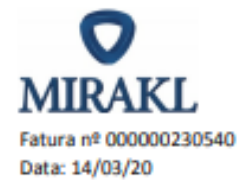

| Descrição                                               | Qtde Quan | tia impostos excl. | Imposto V            | alor do imposto |
|---------------------------------------------------------|-----------|--------------------|----------------------|-----------------|
| Comissões dos pedidos concluidos de 25/02/20 a 14/03/20 | 1         | BRL 301,70         | Imposto 0,00 %       | BRL 0,00        |
| Assinatura de 03/02/20 para 03/03/20                    | 1         | BRL 79,00          | Imposto 0,00 %       | BRL 0,00        |
|                                                         |           |                    |                      |                 |
|                                                         |           |                    | Total excl. impostos | BRL 380,70      |
|                                                         |           |                    | Imposto 0,00 %       | BRL 0,00        |
|                                                         |           |                    | Total incl. impostos | BRL 380,70      |

Quando baixado o arquivo Faturas, o PDF que abrirá terá as seguintes informações; na primeira página: os descontos, ou seja, valores pagos de comissão e assinatura, com a data – valores pagos a LEROY MERLIN.

| Resumo das operações                                              | impostos excl.                      | Impostos | impostos incl. | Total        |
|-------------------------------------------------------------------|-------------------------------------|----------|----------------|--------------|
| Quantidade da assinatura                                          | BRL -79,00                          | BRL 0,00 | BRL -79,00     | BRL -79,00   |
| Pedidos a pagar <sup>(1)</sup>                                    |                                     |          | BRL 3.017,01   | BRL 3.017,01 |
| Comissão sobre pedidos (1)                                        | BRL -301,70                         | BRL 0,00 | BRL-301,70     | BRL -301,70  |
|                                                                   |                                     |          |                |              |
|                                                                   |                                     |          | Total          | BRL 2.636,31 |
| Montante a ser transferido (BAN:                                  | , Tipo de conta: C, Código do banco |          | Código da      | BRI 2 636 31 |
| agência:<br><sup>(1)</sup> Inclui despesas de envio, se aplicável |                                     |          |                | BRE 2.030,31 |

Importante relembrar que os dados bancários estarão zeros, uma vez que trata-se de uma informação criptografada, como explicado anteriormente no Manual. Já na segunda página do mesmo PDF, temos o Resumo das operações, ou seja, o valor que será pago na assinatura, o valor dos pedidos que entraram no ciclo de pagamento e o quanto será descontado das comissões. Temos aqui o resumo completo do valor a ser pago e o valor que será recebido.

# Nossos ciclos de pagamento

A LEROY MERLIN trabalha com dois ciclos financeiros, sendo estes:

1º Ciclo, inicia no dia *10 à 24* No dia 30 emitimos a Nota Fiscal Dia *20 do próximo mês,* é feito o repasse financeiro;

2º Ciclo, inicia no dia 25 à 09 No dia 15 emitimos a Nota Fiscal Dia 05 do próximo mês, é feito o repasse financeiro;

É importante ressaltar que o repasse financeiro é realizado a partir dos pedidos marcados como Recebido.

Caso não receba a Nota Fiscal no dia determinado, por gentileza solicitar ao e-mail do Suporte (suportemarketplace@leroymerlin.com.br)

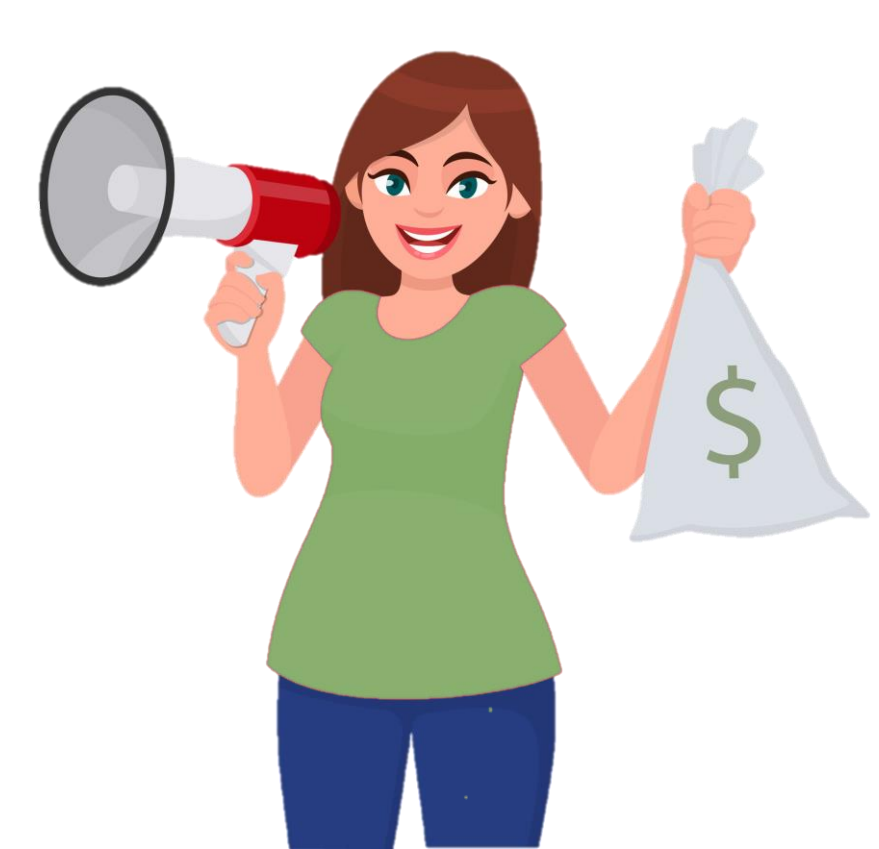

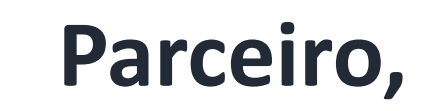

Segue nossos contatos:

Prospecção (questões contratuais): prospeccao@leroymerlin.com.br Desenvolvimento (treinamentos, manuais): desenvolvimentomarketplace@leroymerlin.com.br

Integração (nosso time de T.I): integracaomarketplace@leroymerlin.com.br

Implementação (ativação da loja): implementacaomarketplace@leroymerlin.com.br

Catálogo (produtos, ofertas): producaomarketplace@leroymerlin.com.br

Em caso de dúvidas, estamos a disposição.

Suporte (financeiro, pós vendas, frete): suportemarketplace@leroymerlin.com.br

Qualidade (KPIs, indicadores de qualidade): qualidademarketplace@leroymerlin.com.br

Comercial (ações comerciais): comercialmarketplace@leroymerlin.com.br

# Agradecemos

MARKETPLACE

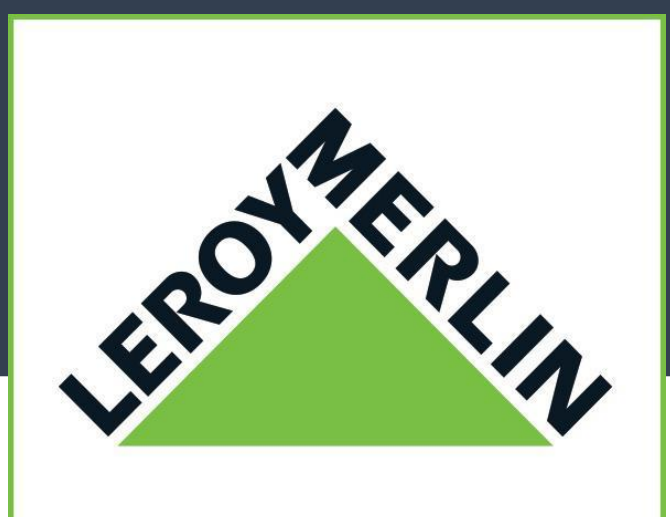